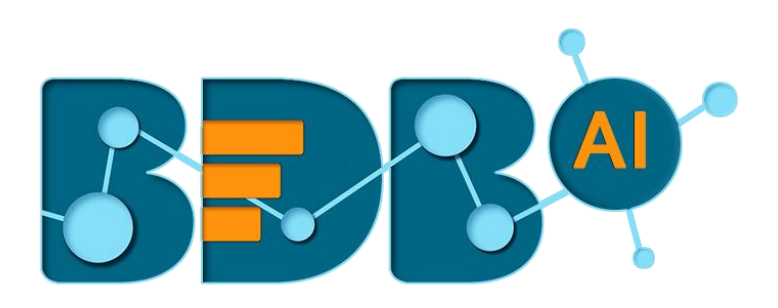

# User Guide

## Dashboard Designer- 4.0

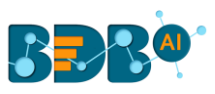

## Contents

| 1. | Abo   | out this Guide                           | 4   |
|----|-------|------------------------------------------|-----|
|    | 1.1.  | Document History                         | 4   |
|    | 1.2.  | Overview                                 | 4   |
|    | 1.3.  | Target Audience                          | 4   |
| 2. | Prer  | requisites and Supported Devices         | 4   |
| 3. | Gett  | ting Started with BDB Dashboard Designer | 5   |
|    | 3.1.  | Forgot Password Option                   | 7   |
|    | 3.2.  | Force Login                              | 9   |
| 4. | Dasl  | hboard Designer Homepage                 | .10 |
|    | 4.1.  | New                                      | .11 |
|    | 4.2.  | Manage                                   | .11 |
|    | 4.3.  | Open from Local Disk                     | .13 |
|    | 4.4.  | Preferences                              | .14 |
|    | 4.5.  | Save As                                  | .14 |
|    | 4.6.  | Help                                     | .15 |
|    | 4.7.  | Exit                                     | .16 |
| 5. | Wor   | rkspace                                  | .17 |
|    | 5.1.  | Creating a Workspace                     | .17 |
|    | 5.2.  | Renaming a Workspace                     | .18 |
|    | 5.3.  | Deleting a Workspace                     | .19 |
| 6. | Desi  | igner Canvas                             | .21 |
|    | 6.1.  | Component Group                          | .22 |
|    | 6.2.  | Canvas Properties                        | .24 |
|    | 6.3.  | Context Menu Properties                  | .28 |
| 7. | Con   | necting to a Data Source                 | .28 |
|    | 7.1.  | Connecting to a CSV File                 | .29 |
|    | 7.1.  | 1. Condition                             | .31 |
|    | 7.1.2 | 2. Calculated Field                      | .31 |
|    | 7.1.  | 3. Script on Load for a Data Connection  | .32 |
|    | 7.2.  | Connecting to an Excel File              | .34 |
|    | 7.3.  | Connecting to a Data Service             | .35 |
|    | 7.4.  | Connecting to a Predictive Service       | .37 |

## BBB®

| 7.5.                                                       | . Co                                                                    | nnecting to a Data Store                                                                                                    | 39                                                 |
|------------------------------------------------------------|-------------------------------------------------------------------------|----------------------------------------------------------------------------------------------------|----------------------------------------------------|
| 7.6.                                                       | . Co                                                                    | nnecting to a Websocket                                                                                                    | 40                                                 |
| 7.7.                                                       | . Co                                                                    | nnecting to a Merged Data                                                                                                    | 41                                                 |
| 7                                                          | 7.7.1.                                                                  | Deleting a Data Connection                                                                                                    | 42                                                 |
| 7                                                          | 7.7.2.                                                                  | Connecting Data Set Connection to a Dashboard Component                                                                                                    | 42                                                 |
| 8. C                                                       | Compo                                                                   | nents                                                                                                    | 45                                                 |
| 9. D                                                       | Dashbo                                                                  | ard Objects                                                                                                    | 46                                                 |
| 9.1.                                                       | . M                                                                     | anage Dashboard Components                                                                                                    | 46                                                 |
| 9                                                          | ).1.1.                                                                  | Dashboard Object Properties                                                                                                    | 46                                                 |
| 10.                                                        | Data                                                                    | Drill-Down                                                                                                    | 47                                                 |
| 10.1                                                       | 1.                                                                      | Passing Default Values                                                                                                    | 47                                                 |
| 10.2                                                       | 2.                                                                      | Performing Dynamic Filtering                                                                                                    | 50                                                 |
| 11.                                                        | Scrip                                                                   | ting Window                                                                                                    | 53                                                 |
| 12.                                                        | Man                                                                     | aging Options                                                                                                    | 58                                                 |
| 12.1                                                       | 1.                                                                      | Opening a Dashboard                                                                                                    | 59                                                 |
| 12.2                                                       | 2                                                                       | Publishing a Dashboard                                                                                                    | 60                                                 |
|                                                            | ۷.                                                                      |                                                                                                    |                                                    |
| 12.3                                                       | z.<br>3.                                                                | Deleting a Dashboard                                                                                                    | 63                                                 |
| 12.3<br>1                                                  | 2.<br>3.<br>.2.3.1.                                                     | Deleting a Dashboard<br>Restoring the Deleted Dashboard                                                                                                    | 63<br>63                                           |
| 12.3<br>1<br>12.4                                          | 2.<br>3.<br>.2.3.1.<br>4.                                               | Deleting a Dashboard<br>Restoring the Deleted Dashboard<br>Actions                                                                                                    | 63<br>63<br>64                                     |
| 12.3<br>1<br>12.4<br>1                                     | 2.<br>3.<br>.2.3.1.<br>4.<br>.2.4.1.                                    | Deleting a Dashboard<br>Restoring the Deleted Dashboard<br>Actions<br>Renaming a Dashboard in Designer                                                                                                    | 63<br>63<br>64<br>64                               |
| 12.3<br>1<br>12.4<br>1<br>1                                | 2.<br>3.<br>.2.3.1.<br>4.<br>.2.4.1.<br>.2.4.2.                         | Deleting a Dashboard.<br>Restoring the Deleted Dashboard.<br>Actions<br>Renaming a Dashboard in Designer.<br>Moving a Dashboard.                                                                               | 63<br>63<br>64<br>64<br>66                         |
| 12.3<br>1<br>12.4<br>1<br>1<br>13.                         | 2.<br>3.<br>2.3.1.<br>4.<br>.2.4.1.<br>.2.4.2.<br>Savii                 | Deleting a Dashboard.<br>Restoring the Deleted Dashboard.<br>Actions<br>Renaming a Dashboard in Designer.<br>Moving a Dashboard                                                                                | 63<br>63<br>64<br>64<br>66<br>67                   |
| 12.3<br>1<br>12.4<br>1<br>1<br>13.<br>13.1                 | 2.<br>3.<br>2.3.1.<br>4.<br>.2.4.1.<br>.2.4.2.<br>Savii<br>1.           | Deleting a Dashboard.<br>Restoring the Deleted Dashboard.<br>Actions<br>Renaming a Dashboard in Designer.<br>Moving a Dashboard<br>ng a Dashboard.<br>Save.                                                    | 63<br>63<br>64<br>64<br>66<br>67<br>67             |
| 12.3<br>1<br>12.4<br>1<br>1<br>13.<br>13.1<br>13.2         | 2.<br>3.<br>2.3.1.<br>4.<br>2.4.1.<br>2.4.2.<br>Savii<br>1.<br>2.       | Deleting a Dashboard.<br>Restoring the Deleted Dashboard.<br>Actions<br>Renaming a Dashboard in Designer.<br>Moving a Dashboard<br>a Dashboard<br>Save.<br>Save to Another Workspace.                          | 63<br>63<br>64<br>64<br>66<br>67<br>67<br>68       |
| 12.3<br>1<br>12.4<br>1<br>1<br>13.<br>13.1<br>13.2<br>13.3 | 2.<br>3.<br>2.3.1.<br>4.<br>2.4.1.<br>2.4.2.<br>Savii<br>1.<br>2.<br>3. | Deleting a Dashboard.<br>Restoring the Deleted Dashboard.<br>Actions<br>Renaming a Dashboard in Designer.<br>Moving a Dashboard<br>ag a Dashboard<br>Save.<br>Save to Another Workspace.<br>Save to Local Disk | 63<br>63<br>64<br>64<br>66<br>67<br>67<br>68<br>69 |

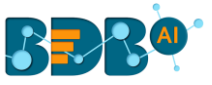

## **1. About this Guide**

#### 1.1. Document History

| Product Version              | Date (Release date)              | Description                   |
|------------------------------|----------------------------------|-------------------------------|
| BDB Dashboard Designer 1.0   | June 20 <sup>th</sup> , 2015     | First Release of the document |
| BDB Dashboard Designer 2.0   | Feb 18 <sup>th</sup> , 2016      | Updated document              |
| BDB Dashboard Designer 2.5   | Nov 9 <sup>th</sup> , 2016       | Updated document              |
| BDB Dashboard Designer 2.5.3 | March 16 <sup>th</sup> , 2017    | Updated document              |
| BDB Dashboard Designer 3.0   | August 31 <sup>st</sup> , 2017   | Updated document              |
| BDB Dashboard Designer 3.2   | February 2 <sup>nd</sup> , 2018  | Updated document              |
| BDB Dashboard Designer 3.5   | April 15 <sup>th</sup> , 2018    | Updated document              |
| BDB Dashboard Designer 3.5.1 | July 5 <sup>th</sup> , 2018      | Updated document              |
| BDB Dashboard Designer 3.6   | August 20 <sup>th</sup> , 2018   | Updated document              |
| BDB Dashboard Designer 3.7   | October 10 <sup>th</sup> , 2018  | Updated document              |
| BDB Dashboard Designer 3.8   | December 1 <sup>st</sup> , 2018  | Updated document              |
| BDB Dashboard Designer 4.0   | December 31 <sup>st</sup> , 2018 | Updated document              |

#### 1.2. Overview

This guide covers:

- Explanation and usage of all the menu options
- Connecting to data and creation of dashboards
- Explanation and usage of the dashboard components
- Publishing and sharing of dashboards

#### 1.3. Target Audience

This guide is aimed at users who wish to create and export interactive dashboards by connecting to a wide range of data sources.

## 2. Prerequisites and Supported Devices

The technical pre-requisites and supported devices to install and use BDB Dashboard Designer are as mentioned below:

#### **Prerequisites:**

- A browser that supports HTML5
- Windows 7 Operating System

#### **Supported Devices:**

| Component              | BizViz Requirement                         |
|------------------------|--------------------------------------------|
| Computer and processor | Standard 64/32 -bit machine with good CPU. |

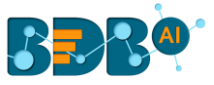

| Memory (RAM)          | 2 gigabyte (GB) RAM      |
|-----------------------|--------------------------|
| Operating System      | Windows / Linux          |
| Recommended Bandwidth | 2 Mb/s                   |
| Browser               | IE10+ / Chrome / Firefox |

## **3. Getting Started with BDB Dashboard Designer**

This section covers the initial steps to access the BDB Dashboard Designer plugin using the BDB Platform.

- i) Open the BDB Enterprise Platform Link: https://app.bdb.ai
- ii) Enter your credentials to log in to the platform.
- iii) Click the 'Continue' option.

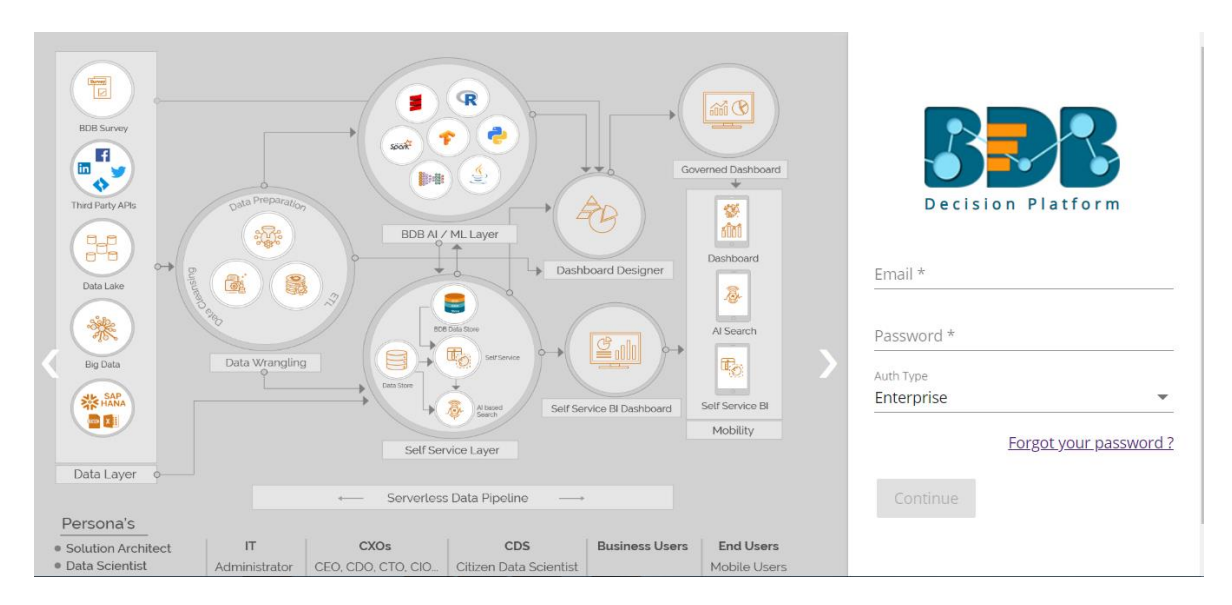

iv) BDB Platform homepage opens.

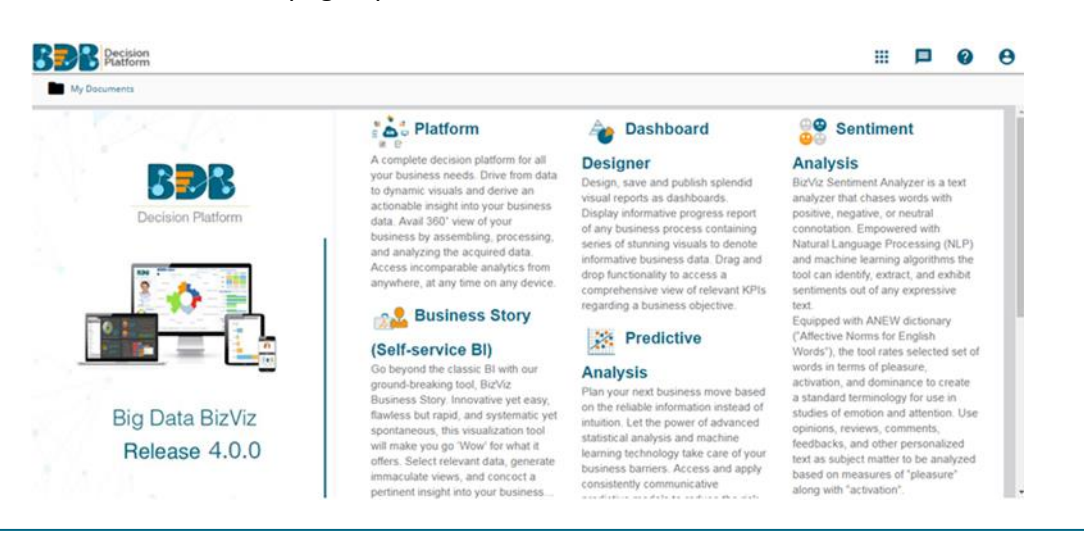

Copyright © 2018-19 BDB

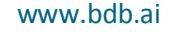

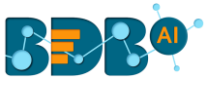

Note: The above screen opens only for those newly created users who have not yet created any document using the BDB Platform.

- v) Click on the 'App' menu button.
- vi) Select the '**Designer**' plugin from the app menu.

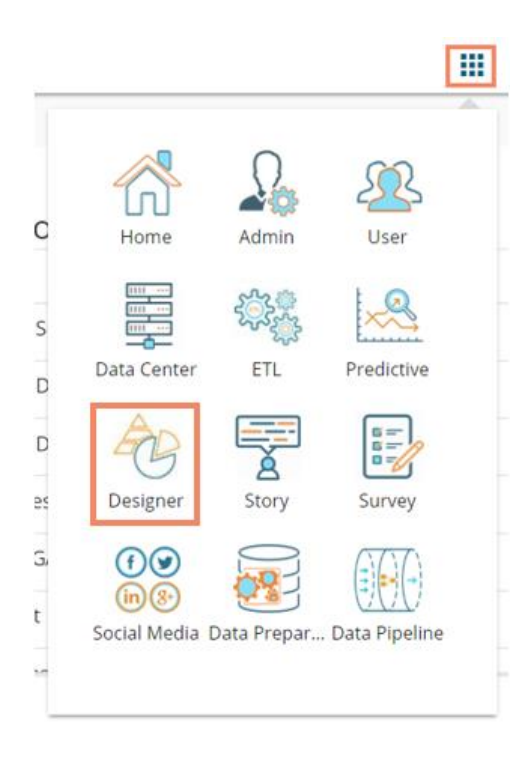

vii) A new window opens displaying landing page for the Dashboard Designer.

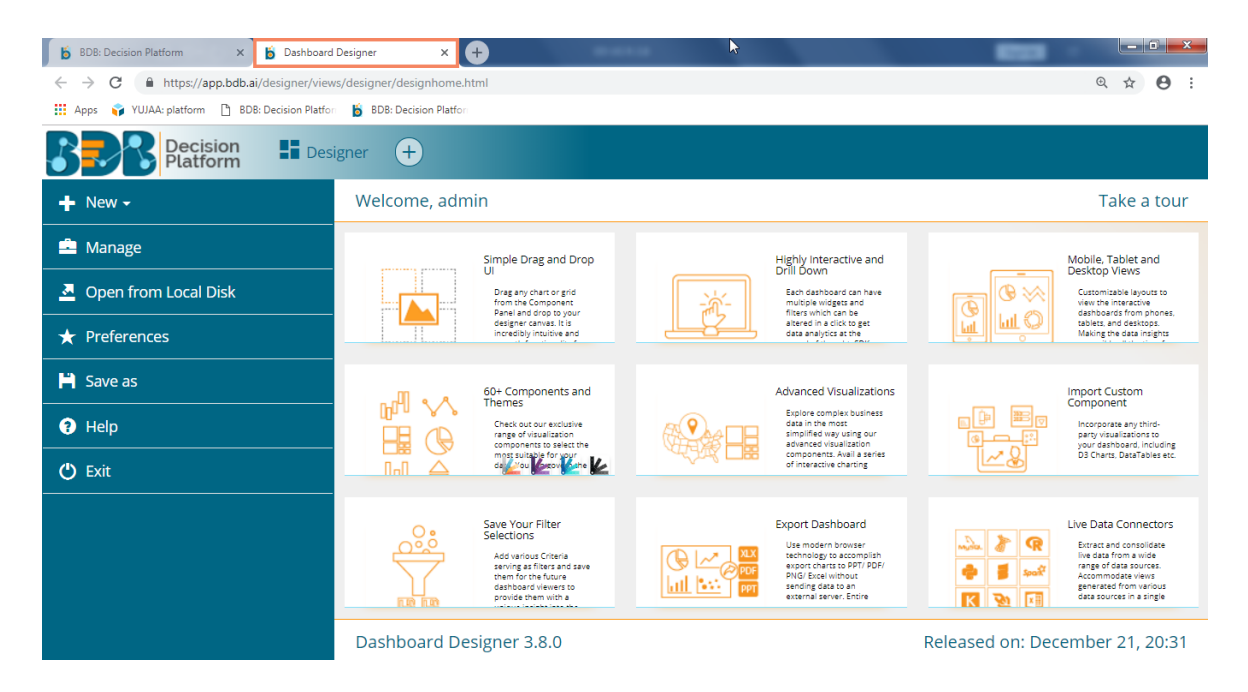

- viii) Click the 'Take a tour' option.
- ix) A new window appears initiating the landing page tour.
- x) Click the 'Next' option to move ahead in the guided tour.

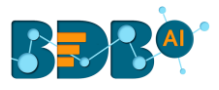

Note: Clicking the 'End tour' option ends the guided tour for the user.

| Decision Decision Beatform | igner +                                                                                                    |                                                                                                    |
|----------------------------|----------------------------------------------------------------------------------------------------|----------------------------------------------------------------------------------------------------|
| + New -                    | Welcome, admin                                                                                                    | 1 Take a tour                                                                                                    |
| 🚔 Manage                   | Simple Drag and Drop Highly Inte                                                                                                    | eractive and Mobile, Tablet and                                                                                                    |
| Open from Local Disk       | Drag any chart or grid<br>from the Component                                                                                                    | board can have<br>idgess and<br>when a board can have<br>Customizable layouts to<br>we will have<br>we have<br>we have<br>w                                                                                               |
| ★ Preferences              | Welcome, admin                                                                                                    | active set                                                                                                    |
| H Save as                  | This tour of Dashboard designer will guide you                                                                                                    | ualizations Import Custom                                                                                                    |
| 😯 Help                     |                                                                                                    | ex business<br>st  using our  altaction                                                                                                    |
| 🖒 Exit                     | « Prev Next » End tour                                                                                                    | wall a series b3 Charts, DataTables etc.                                                                                                    |
|                            | Save Your Filter<br>Selections<br>Add verylog of free/s<br>and hong of free/s and any<br>men for the fuure<br>provide them with a<br>provide them with a | shboard<br>n boars<br>re accomption<br>res bott P(P)<br>iwithout<br>is a comption<br>iwithout<br>is a comption<br>imit to bott<br>imit to bott<br>im |
|                            | Dashboard Designer 3.8.0                                                                                                    | Released on: December 21, 20:31                                                                                                    |

#### **3.1.** Forgot Password Option

Users are provided with a choice to change the password on the Login page of the platform.

i) Navigate to the login page of the BDB Platform.

ii) Click the 'Forgot your password?' option.

| Decisio                 | n Platform             |
|-------------------------|------------------------|
| Email *                 |                        |
| Password *              |                        |
| Auth Type<br>Enterprise | *                      |
|                         | Forgot your password ? |
| Continue                |                        |
|                         |                        |

Copyright © 2015-2018 BDB (BizViz Technologies Pvt Ltd)

iii) Users get redirected to a new window.

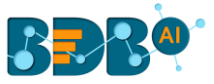

- iv) Provide the email id that is registered with BDB to send the reset password link.
- v) Click the 'Continue' option.

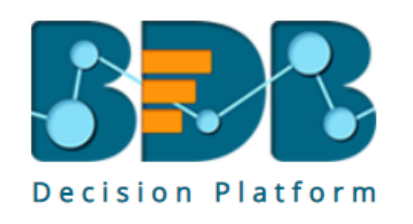

#### Having trouble signing in?

To reset your password, enter the email address you use to sign in to BizViz. This can be your email address associated with your account. Email \* admin@bdb.ai

Sign in

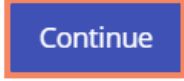

Copyright © 2015-2018 BDB (BizViz Technologies Pvt Ltd)

vi) Users may be redirected to select a space in case of multiple spaces under one server link; they need to choose a space and click the 'Continue' option once again. Otherwise, a message will pop-up to notify that the password reset link has been sent to the registered email.

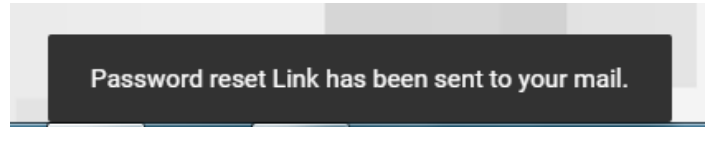

- vii) Click the link from your registered email.
- viii) Users get redirected to the 'Reset Password' page to set a new password.
- ix) Set a new password.
- x) Confirm the newly set password.
- xi) Click the '**Continue**' option.

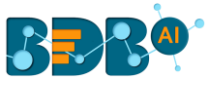

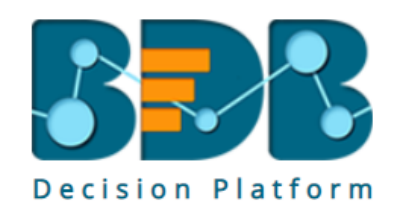

#### Reset Password

You've confirmed ownership of the BizViz Account, Reset your password now to regain access. New Password \*

Confirm New Password \*

•••••

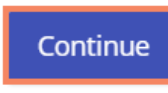

Copyright © 2015-2018 BDB (BizViz Technologies Pvt Ltd)

xii) The new password gets updated for the selected BDB account, and the user gets redirected back to the 'Login' page of the BDB Platform.

#### 3.2. Force Login

The 'Force Login' functionality has been introduced to control the number of active sessions up to three. The users can access only 3 sessions at a time when they try to access 4<sup>th</sup> session a warning message displays to inform that the user has consumed the permitted sessions and a click on the 'Force Login' would kill all those active sessions.

- i) Navigate to the BDB Platform 'Login' page.
- ii) Enter the valid credentials to log in.
- iii) Click the '**Continue**' option.

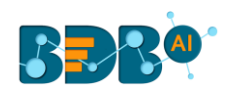

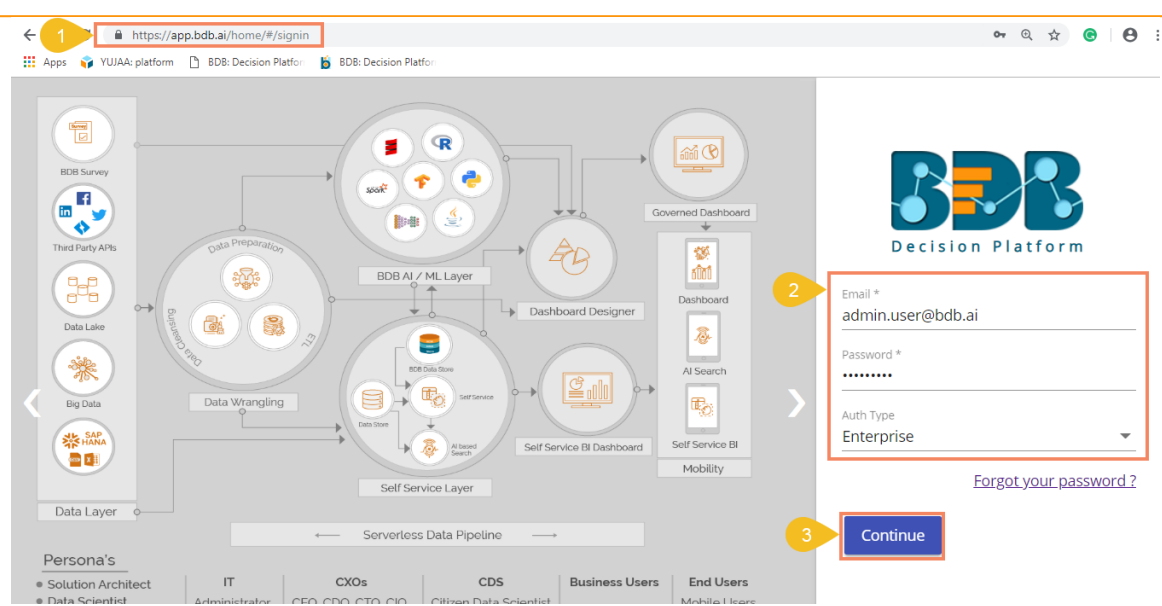

- iv) The user will get the following message if the permitted active sessions (3 sessions at a time) are already consumed by the user.
- v) Click the 'Force Login' option.

![](_page_9_Picture_4.jpeg)

vi) A warning message appears that the currently active sessions get killed for the user and the user is redirected to the Log in page of the BDB Platform.

Note: The user can successfully login to the BDB Platform after selecting the '**Force Login'** option to log in the platform.

## 4. Dashboard Designer Homepage

The Designer homepage displays a list of tasks in the left panel that users can perform on a dashboard. The users can add a new Dashboard/Workspace, Manage the existing Dashboard(s)/Workspace(s), set preferences for a dashboard, save the dashboard with a different name or open it from the local disk if saved there and exit the Designer plugin all through this panel.

![](_page_10_Picture_0.jpeg)

| B Decision E Decision | ilium 🕂                                                                                                    |                                                                                                    |                                                                                                    |
|-----------------------|----------------------------------------------------------------------------------------------------|----------------------------------------------------------------------------------------------------|----------------------------------------------------------------------------------------------------|
| + New -               | Welcome, admin                                                                                                    |                                                                                                    | Take a tour                                                                                                    |
| 🚊 Manage              | Simple Drag and Drop                                                                                                    | Highly Interactive and                                                                                                    | Mobile, Tablet and                                                                                                    |
| Open from Local Disk  | Drag any chart or grid<br>from the Component<br>Panel and drop to your                                                               | Each dashboard can have<br>multiple widgets and<br>fiber which can be                                                                            | Customizable layouts to<br>wiew the interactive<br>satitibated from phones.                                                                                                    |
| ★ Preferences         | designer canvas, it is<br>incredibly intuitive and                                                                                   | altered in a click to get<br>data analytics at the                                                                                               | tablets and desktops<br>Making the data inlights                                                                                                    |
| 🗎 Save as             | 60+ Components and<br>Themes                                                                                                    | Advanced Visualizations                                                                                                    | Import Custom<br>Component                                                                                                    |
| Help                  | Check out our exclusive<br>range of visualization<br>components to telect the                                                        | Explore complex business<br>data in the most<br>simplified way using our<br>advanced visualization                                               | incorporate any shird-<br>party visualizations so<br>your dashbard, including                                                                                                    |
| 🕐 Exit                |                                                                                                    | of interactive charding                                                                                                    | D3 Charts. DataTables etc.                                                                                                    |
|                       | Save Your Filter<br>Selections<br>Add various Crears<br>and saving an finance and dave<br>them for the fource<br>provide them with a | Use modern browser<br>schnologic ta accomplian<br>extennologic ta accomplian<br>PNO Excel without<br>PNO Excel without<br>external server. Endre | Live Data Connectors<br>Live Cata And consolitate<br>Indext and consolitate<br>Indext and Consolitate<br>Indext and Consolitate<br>Indext and Consolitate<br>Index |
|                       | Dashboard Designer 4.0.0                                                                                                    |                                                                                                    | Released on: January 15, 15:23                                                                                                    |

#### 4.1. New

This option directs users to create a new workspace or dashboard.

- i) Navigate to the Designer homepage.
- ii) Click the 'New' drop-down menu.
- iii) Users will be provided with two options:

| 🕂 New -   |  |
|-----------|--|
| Workspace |  |
| Dashboard |  |

- a. **Workspace**: Clicking this option redirect the users to create a new workspace/place holder for the dashboard.
- b. **Dashboard**: By clicking this option the users get redirected on the Designer Canvass to create a new dashboard.

#### 4.2. Manage

- i) Navigate to the Designer home page.
- ii) Click the 'Manage' option.

![](_page_11_Picture_0.jpeg)

| 🕂 New -              |  |  |  |
|----------------------|--|--|--|
| 🖻 Manage             |  |  |  |
| Open from Local Disk |  |  |  |
| ★ Preferences        |  |  |  |
| Save as              |  |  |  |
| Help                 |  |  |  |
| 🖒 Exit               |  |  |  |
|                      |  |  |  |

- iii) Users will be directed to manage the following tasks for a Workspace or Dashboard:
  - a. Tasks for a Workspace
    - i. Search a Workspace
    - ii. Add a new Workspace
    - iii. Reload all the Workspaces
    - iv. Rename the workspace
    - v. Delete the Workspace (Trash Workspace)

| Decision Designer +    |                      |                                      |  |  |
|------------------------|----------------------|--------------------------------------|--|--|
| + New -                | Workspaces (45)      | <mark>3⊕ 2</mark> C <mark>1</mark> Q |  |  |
| 📥 Manage               | All Dashboards       |                                      |  |  |
| A Open from Local Disk | Yujaa Migrated 🚯 🎸 🚳 |                                      |  |  |
| ★ Preferences          |                      |                                      |  |  |
| 💾 Save as              | hiring_data          | / •                                  |  |  |
| Help                   | crictix              | / 1                                  |  |  |
| 🖒 Exit                 | BI test              | / 1                                  |  |  |
|                        | Multiplier Solution  | / 1                                  |  |  |

b. Tasks for a Dashboard

To access the options, the users need to select a dashboard from an existing workspace as displayed in the following image:

- i. Search a Dashboard
- ii. Open the Dashboard in Designer to Edit or modify
- iii. Publish the Dashboard to the portal
- iv. Delete the Dashboard

![](_page_12_Picture_0.jpeg)

v. Actions- Apply the various actions on a dashboard

| + New +              | Workspaces (45)     | C | Q | Dashboards (1)       | <u>●</u> Q                  |
|----------------------|---------------------|---|---|----------------------|-----------------------------|
| 🚔 Manage             | Trainning Workspace |   | Ĩ | Product Sales foreca | <mark>≥ ∏3 4 4 i 5</mark> : |
| Open from Local Disk | Cricket Analysis    | / | Î |                      |                             |
| ★ Preferences        | Education Solution  |   |   |                      |                             |
| 💾 Save as            | Constanting Devila  |   | - |                      |                             |
| Help                 | ConstruWise_Bonita  |   |   |                      |                             |
| 🖒 Exit               | Eaton               | 1 | Î |                      |                             |

- c. Users get the following options while clicking the Action icon provided for a Dashboard.
  - i. Preview the dashboard
  - ii. Export to Local Disk
  - iii. Rename the Dashboard
  - iv. Move the Dashboard from one Workspace to another Workspace

| 1 Preview              | Ţ        |
|------------------------|----------|
| 2 Export To Local Disk | <u>+</u> |
| 3 Rename               | 1        |
| 4 Move To              |          |

Note: The 'Manage' options are explained at detailed under Section 5 (for Workspace) and 12 (for Dashboard) of this document.

#### 4.3. Open from Local Disk

- i) Navigate to the Designer homepage.
- ii) Click 'Open from Local Disk' from the given options.
- iii) Users will be directed to open the downloaded files (.bvzx) from the local disk.

| 🕂 New -              | C Open                                                                                                    |
|----------------------|----------------------------------------------------------------------------------------------------|
| 🚔 Manage             | Organize      New folder         Image: Constraint of the second second          |
| Open from Local Disk | ★ Favorites                                                                                                    |
| ★ Preferences        | University     University       Image: Second second second |
| 💾 Save as            | Conductive Dark theme_BDB     Dark theme_BDB     Candidate     A OneDrive Dashboard.bvzx                                                                                                    |
| Help                 | 🕞 Libraries                                                                                                    |
| 🖒 Exit               | ■ Documents ↓ Music ■ Pictures                                                                                                    |
|                      | File name: Dark_theme_BDB Candidate Dashboard.bvzx                                                                                                    |

![](_page_13_Picture_0.jpeg)

#### 4.4. Preferences

- i) Navigate to the Designer homepage.
- ii) Click the 'Preferences' option from the left panel.
- iii) Users will be directed to set preferences for dashboard canvass.
- iv) Set the desired preferences and click 'Save' option.

| Decision Besign      | ner (+) |                        |          |
|----------------------|---------|------------------------|----------|
| 🕂 New -              | Pre     | eferences              |          |
| 🚔 Manage             |         |                        |          |
| Open from Local Disk | Sh      | how grid lines         |          |
| ★ Preferences        | Sr      | nap To Grid Size       | None 🔻   |
| 🗎 Save as            | N       | otify on success       |          |
| ? Help               | В       | lock Notification      | Z        |
| 🖒 Exit               | St      | how settings button    | <b>2</b> |
|                      | 56      | election color         |          |
|                      | Se      | election thickness     | 1        |
|                      | SI      | how border             | ✓        |
|                      | В       | order color            |          |
|                      | В       | ackground color        |          |
|                      | Fi      | ixed dimension         |          |
|                      | н       | ide Shadow             | <b>~</b> |
|                      | Sj      | ync Component Property |          |
|                      |         |                        |          |
|                      |         |                        | Save     |

- v) The selected preferences will be applied on the dashboard canvass.
- vi) The available preferences for a dashboard are as described below:

| Property name                                                                     | Description                                                              |
|-----------------------------------------------------------------------------------|--------------------------------------------------------------------------|
| Show Grid Lines                                                                   | Enable this option to display grid lines in the designer area            |
| Snap to Grid Size                                                                 | Select an option to display the grid size (None/5/10/15)                 |
| Notify on Success                                                                 | Enable this option to get a notification on success                      |
| Block Notification                                                                | Enable this option to block the notification message                     |
| Show Settings Button                                                              | Enable this option to display toolbar when any component is selected     |
| Selection Color                                                                   | Select a color to display when any component when dragged to the canvass |
| Selection Thickness Set (increase/decrease) the thickness of the component border |                                                                          |
| Show Border Enable this option to display a border on the dashboard               |                                                                          |
| Border Color                                                                      | Select a border color to display in the Dashboard                        |
| Background color                                                                  | Select a color to display in the dashboard background                    |
| Fixed dimension                                                                   | Enable this option to set fixed height & width of the dashboard          |
| Hide Shadow                                                                       | Enable this option to hide the shadow of the components                  |
| Sync Component Property                                                           | Enable this option to synchronize the component property                 |

#### 4.5. Save As

i) Navigate to the Designer homepage.

![](_page_14_Picture_0.jpeg)

ii) Open a new dashboard using the 'Manage' option or select an existing dashboard from the list of available dashboards.

![](_page_14_Picture_2.jpeg)

- iii) Click the 'Save As' option from the left panel.
- iv) A pop-up window will appear to confirm the action.
  - a. Original dashboard name will appear with "Copy\_Of" prefix (the users can edit the name as per their wish).
  - b. Select a workspace from the drop-down menu.
  - c. Click the 'Save' option.

|   | 🕂 New <del>-</del>   | Work 5 Save As         | ×      |
|---|----------------------|------------------------|--------|
|   | 🚔 Manage             | BDB Templat            |        |
|   | Open from Local Disk | Logistics              | - 0    |
| 4 | ★ Preferences        | Trainning Wo           | • G    |
|   | H Save as            | Cricket Analys         | Cancel |
|   | 🔁 Help               |                        |        |
|   | 🖒 Exit               |                        |        |
|   |                      | ConstruWise_Bonita 🧪 🧵 |        |

v) A copy of the selected dashboard will be saved in the chosen workspace.

| Workspaces (45)     | Ð | G | Q          | Dashboards (3)     |    |   |   | Q |
|---------------------|---|---|------------|--------------------|----|---|---|---|
| ODC Final version   |   | 1 | <b>i</b> 9 | Copy_Of_Product Sa | ſ  | ۵ | Î | ÷ |
| BDB Templates       |   | / | ĩ          | Finance Dashboard  | ſſ | 6 | Î | : |
| Logistics           |   | / | Î          | Expense Manageme   | ſ  | 0 | Î | : |
| Trainning Workspace |   | / | ī          |                    |    |   |   |   |

#### 4.6. Help

- i) Navigate to the Designer homepage.
- ii) Click the 'Help' option.
- iii) The Help Content to understand the BDB Dashboard Designer plugin appears.

![](_page_15_Picture_0.jpeg)

| + New -                | Introduction           | BizViz Dashboard Designer                                                |                                            |                   |              |
|------------------------|------------------------|--------------------------------------------------------------------------|--------------------------------------------|-------------------|--------------|
| 🚔 Manage 🦯             | How To ? 🔻             | It is a web browser-based application which is used to build dashboard   | ds and design analytics. It comes preloade | d with a wide ra  | nge of chart |
| A Open from Local Disk | Component Gallery 🔻    | reactives, and data integration capabilities, that empower users to crea | te mornative and appealing visual repre    | sentations of the | fir Odla.    |
| * Preferences          | Configuration <b>v</b> |                                                                          |                                            |                   |              |
| 🗎 Save as              | Connection 🔻           |                                                                          |                                            |                   |              |
| 😯 Help                 | Script & Samples       |                                                                          |                                            |                   |              |
| 🕐 Exit                 | Keyboard shortcuts     |                                                                          |                                            |                   |              |
|                        | References             |                                                                          |                                            |                   |              |
|                        | Online Support         |                                                                          |                                            |                   |              |
|                        |                        |                                                                          |                                            |                   |              |
|                        |                        |                                                                          |                                            |                   |              |
|                        |                        |                                                                          |                                            |                   |              |
|                        |                        |                                                                          |                                            |                   |              |
|                        |                        | 0:00 / 2:02                                                              | •                                          | ) []              | :            |
|                        |                        |                                                                          |                                            |                   |              |
|                        |                        | Connect to all of your Data                                              | ORACLE                                     | Pha               | dooo         |

#### 4.7. Exit

- i) Navigate to the Designer homepage.
- ii) Click the 'Exit' option.

![](_page_15_Picture_5.jpeg)

iii) If work is not saved, users will get an option while closing to leave or cancel the action of exit.
 Select 'Cancel' if required to save the work, else choose 'Leave' to close the designer.

![](_page_15_Picture_7.jpeg)

Or

![](_page_16_Picture_0.jpeg)

Users will be directed to the BizViz Platform homepage.

Note: Users can also click the **'Close'** button (the 'X' on the right edge) of the Dashboard Designer tab to leave/close designer tab.

![](_page_16_Picture_3.jpeg)

![](_page_16_Picture_4.jpeg)

Users will be directed to the BizViz Platform home page after closing the designer application.

## 5. Workspace

#### 5.1. Creating a Workspace

A Workspace is the place holder where users can save multiple dashboards.

- i) Navigate to the Dashboard Designer homepage.
- ii) Click 'New' or Click the 'Add' option 🖬
- iii) Click 'Workspace' from the context menu.

| 🕂 New 🗸   |  |
|-----------|--|
| Workspace |  |
| Dashboard |  |

- iv) A pop-up window will appear.
  - a. Workspace Name: Enter a title for the Workspace in the given field.
  - b. Click the 'Save' option.

| , a New worksp | ace              |        | ×      |
|----------------|------------------|--------|--------|
| 1 Name         | Sample Workspace |        |        |
|                | NY 1117   1997   | 2 Save | Cancel |

![](_page_17_Picture_0.jpeg)

v) The newly created workspace gets saved under the list of the existing **Workspaces**.

| 🕂 New 🗸              | Workspaces (5)         | Ð              | G | Q |  |  |
|----------------------|------------------------|----------------|---|---|--|--|
| 🚔 Manage             | All Dashboards         | All Dashboards |   |   |  |  |
| Open from Local Disk | Sample Workspace       |                | 1 | Î |  |  |
| ★ Preferences        | MigrationTestdashboard |                |   | Î |  |  |
| Save as              | Untitled Workspace     |                |   | Î |  |  |
| 🕐 Ficip              | Sujith                 |                |   | Î |  |  |
|                      | workflowCheck          |                |   | Î |  |  |
|                      | Trash                  |                |   | X |  |  |

#### 5.2. Renaming a Workspace

- i) Select a workspace from the 'Workspaces' list.
- ii) Click the 'Rename' icon.

|   | Workspaces (5)         | Ð | G | Q |
|---|------------------------|---|---|---|
|   | All Dashboards         |   |   |   |
| 1 | Sample Workspace       | 2 |   | Î |
|   | MigrationTestdashboard |   | / | Î |
|   | Untitled Workspace     |   | / | Î |
|   | Sujith                 |   |   | Î |
|   | workflowCheck          |   | / | Î |
|   | Trash                  |   |   | × |

- iii) The Rename window appears to assure the action.
  - a. Provide a new name for the dashboard.
  - b. Click 'Rename' to save the new name.

![](_page_18_Picture_0.jpeg)

| a Rename     | ×               |
|--------------|-----------------|
| arc          |                 |
| 3 Workspace1 |                 |
| est          |                 |
| ork          | 4 Rename Cancel |

- iv) A message appears to assure the success of the renaming action.
- v) The selected workspace will be saved with the new name.

| Decision Decision      | igner 🕂 📀 Dashbo        | oard has l | been ren | amed 🗙       |  |
|------------------------|-------------------------|------------|----------|--------------|--|
| + New -                | Workspaces (5)          | ) C        | Q        | Dashboards Q |  |
| 🚊 Manage               | All Dashboards          |            |          |              |  |
| A Open from Local Disk | Workspace1              | /          | <b>i</b> |              |  |
| ★ Preferences          | Minutian Testdeck beaud |            | -        |              |  |
| 💾 Save as              | Migration lestdashboard |            | •        |              |  |
| Help                   | Untitled Workspace      | 1          | Î        |              |  |
| 🖒 Exit                 | Sujith                  | 1          | •        |              |  |
|                        | workflowCheck           | 1          | i i      |              |  |
|                        | Trash                   |            |          |              |  |
|                        |                         |            |          |              |  |

#### 5.3. Deleting a Workspace

- i) Select a workspace from the 'Workspaces' list.
- ii) Click the '**Remove**' icon.

|   | Workspaces (5)         | Ð | G          | Q |
|---|------------------------|---|------------|---|
|   | All Dashboards         |   |            |   |
| 1 | Workspace1             |   | <b>1</b> 2 | ī |
|   | MigrationTestdashboard |   |            | Î |
|   | Untitled Workspace     |   |            | Î |
|   | Sujith                 |   |            | Î |
|   | workflowCheck          |   |            | Î |
|   | Trash                  |   |            | × |

![](_page_19_Picture_0.jpeg)

- iii) A window will pop-up to confirm the deletion.
- iv) Click the '**Remove**' option.

| ac       | Remove X                                                                                                    |
|----------|----------------------------------------------------------------------------------------------------|
| arc<br>1 | If you are removing the workspace "Workspace1", dashboards under the workspace will be moved to Trash. Are you sure to move it to trash? |
| ork      | Remove Cancel                                                                                                    |

v) The selected workspace will be removed from the list and added to the Trash Workspace.

| Workspaces (4)         | $\oplus$ | С | Q        |
|------------------------|----------|---|----------|
| All Dashboards         |          |   |          |
| MigrationTestdashboard |          | 1 | Î        |
| Untitled Workspace     |          | 1 | Î        |
| Sujith                 |          | 1 | Î        |
| workflowCheck          |          | 1 | Î        |
| Trash                  |          |   | <b>X</b> |

Note:

- a. Removing a workspace will also move all the dashboards saved under it into the trash.
- b. Click the '**Reload Workspaces**' icon <sup>C</sup> provided next to the Workspaces list to load all the workspaces again.
- c. Click the '**Restore**' con from the '**Trash**' workspace to restore deleted workspaces.
  - i. Click the 'Manage' option.
  - ii. Navigate to the 'Trash' workspace created under the list of all the workspaces.
  - iii. Select a deleted workspace that you want to restore and click the '**Restore**' **D** icon.

![](_page_20_Picture_0.jpeg)

![](_page_20_Figure_1.jpeg)

d. Click the '**Remove Permanently**' icon from the Trash workspace to delete a workspace or dashboard permanently.

## 6. Designer Canvas

Dashboard Designer space can be understood as a folder that contains Data Source connections, Components, Dashboard Objects, Component Attributes.

Click the 'New' drop-down icon on the homepage and select the 'Dashboard' option to access the Designer space/Canvas.

A wide range of filters, charts, and Data grids are available on the Designer space to create a dashboard.

Refer to the following image to understand the various components provided on the Designer Canvas:

- **1. Tab:** Place where dashboard design takes place. Drag and drop charts and components here to create dashboards.
- 2. Mobile .: Displays Dashboard screen like Mobile device
- **3. Tablet .**: Displays Dashboard screen like Tablet
- 4. Large Screen 🛄: Displays Dashboard screen like Desktop
- 5. Save to Local Disk 📥: Saves the created dashboards to your local disk.
- 6. Save to Another Workspace (Save As) : Saves a copy of the original dashboard to another workspace.
- **7.** Save (Dashboard) **1**: Saves the created dashboards in a workspace.
- **8. Preview —**: Displays the preview mode of the dashboard.
- **9.** Full Screen **2**: Maximizes the dashboard for a better view.
- **10.** Data Connectors E: Connects to a wide range of data sources.
- **11.** Component Library 🕒: Includes a compelling range of charts, filters, and data grids.
- **12. Manage Dashboard Components** E: Option used to lock, hide, and order layout of the components on the dashboard.
- **13.** Component Variables and Script <sup>23</sup>: Option used to define component scripts.

![](_page_21_Picture_0.jpeg)

Ð

2

![](_page_21_Picture_1.jpeg)

Note:

- a. Users will be redirected to the Designer homepage by clicking the 'Home' n option.
- b. Using the 'Save As' option, users can also save a dashboard in the same workspace with a different name.

#### 6.1. Component Group

Users can create component groups and manage the created groups by using the 'Manage Group' option from the Designer Canvas.

- i) Navigate to the Designer Canvas.
- ii) Select and drag multiple components to the canvas using the 'Component Library' icon.

![](_page_21_Picture_9.jpeg)

iii) Use the right click on the canvas to avail the 'Dashboard Objects' option.

or Click the **'Manage Dashboard Components'** icon from the canvas menu bar.

![](_page_22_Picture_0.jpeg)

| Revenue across continents in a decade                                                                                                    | Year wise Expense & Revenue الله الله الله الله الله الله الله الل |            |                                           | 2 |
|----------------------------------------------------------------------------------------------------|--------------------------------------------------------------------|------------|-------------------------------------------|---|
| Visit de la construction de la construction de la c | 2016                                                               |            | Preview                                   |   |
| 0<br>2013 2014 2015 2016 2017 2018<br>xAxis Title                                                                                                    | 0 10 20 30 40 50<br>xAxis Title                                    |            | Data Sources Components                   | ¢ |
| Year wise Expense & Revenue                                                                                                    | দ্দ স<br>ধ স                                                       | к л<br>2 У | Dashboard Objects<br>Component Attributes | Ξ |
| 1 3 5 7 9 11 13 15<br>2 4 6 8 10 12 14<br>xAvis Title                                                                                                    | 17<br>16                                                           |            | Select All (Ctrl+a)<br>Properties         | Ξ |

- iv) A new panel opens with the dragged components names.
- v) Select 'Manage Group' icon from the panel.

|             |   | F | Manage ( | Group  | ₽  |
|-------------|---|---|----------|--------|----|
| Search      |   | 5 |          | ) ×    | 2  |
| Objects (4) | ő | 2 | Î        | ſ      |    |
| area1       |   |   | Î        | Ū      |    |
| bar2        |   |   | Î        | Ū      | ¢  |
| bubble3     |   |   | Î        | Ū      | t= |
| funnel4     |   |   | Î        | $\Box$ | += |
|             |   |   |          |        | 2  |
|             |   |   |          |        |    |

- vi) A new window will pop-up to add the group.
- vii) Click the 'Add Group' option to add a new group

| 6 | + Add Group | $\equiv$ × |
|---|-------------|------------|
|   | Groups (1)  | Î          |
|   | ✓ grp0      |            |

- viii) Select the dragged component that you wish to add to the created group
- ix) Click the 'Add Selected Component' + icon to add the selected components to the newly created group

![](_page_23_Picture_0.jpeg)

| Revenue across continents in a decade        | + Add Group = × |  |  |
|----------------------------------------------|-----------------|--|--|
|                                              | ∧ grp0 🔌 🕂 🖍 🖡  |  |  |
| 2013 2014 2015 2016 2017 2018<br>xAxis Title | area1 X F       |  |  |
| Year wise Expense & Revenue Sales Success    |                 |  |  |
| 19 19 19 19 19 19 19 19 19 19 19 19 19 1     |                 |  |  |

x) To Delete: Click the '**Delete**' option provided next to the group name to delete the group. Click the '**Close**' option provided next to the component to remove the component from the group.

| + Add Group |   |   | = | ≡ ×      |
|-------------|---|---|---|----------|
| Groups (1)  |   |   |   | Î        |
| ∧ grp0      | Ø | + |   | Î        |
| area1       |   |   |   | $\times$ |
| bar2        |   | Ļ | 4 | ×        |

Note: Click the 'Remove All' icon to delete all the created/added groups.

![](_page_23_Picture_5.jpeg)

#### 6.2. Canvas Properties

The Designer canvass is provided with specific properties.

- i) Navigate to the Designer canvas.
- ii) Use the Right-click anywhere on the canvas.
- iii) Select '**Properties**' option from the context menu.

![](_page_24_Picture_0.jpeg)

| Becision A Home +                                                     |                                 | Ð  |
|-----------------------------------------------------------------------|---------------------------------|----|
| Revenue across continents in a decade K X Year wise Expense & Revenue | Preview                         | 2  |
|                                                                       | Data Sources                    |    |
| 0 10 20 30 40 50<br>2013 2014 2015 2016 2017 2018<br>xAxis Title      | Components<br>Dashboard Objects | ¢  |
| Year wise Expense & Revenue د کلم Sales Success                       | Select All (Ctrl+a)             | t≣ |
|                                                                       | Properties                      | 2  |
| 1 3 5 7 9 11 13 15 17                                                 |                                 |    |
| 2 4 6 8 10 12 14 16 .<br>xAxis Title                                  |                                 |    |

iv) The following Canvas properties will be displayed:

| 4 | Dashboard              |             | × |
|---|------------------------|-------------|---|
|   | Border                 |             |   |
|   | Global Font And Themes |             |   |
|   | Gradient               |             |   |
|   | Size                   |             |   |
|   | Screen Size :          | Custom      | • |
|   | Width :                | 1052        |   |
|   | Height :               | 472         |   |
|   | Enable Scaling :       |             |   |
|   | Scaling View :         | Fit to page | • |

a. Border

| Border         |   |
|----------------|---|
| Thickness :    | 1 |
| Border Color : |   |

| Parameter Name | Description                          |
|----------------|--------------------------------------|
| Thickness      | Set border thickness.                |
| Border Color   | Select a border color from the menu. |

![](_page_25_Picture_0.jpeg)

#### b. Global Font and Themes

| Global Font And Themes |           |  |  |  |
|------------------------|-----------|--|--|--|
| Use Global Shadow :    |           |  |  |  |
| Shadow Color :         |           |  |  |  |
| Shadow Transparency :  | 0.1       |  |  |  |
| Use Global Font :      |           |  |  |  |
| Font Family :          | Roboto 🔻  |  |  |  |
| Designer themes :      | Default 🔹 |  |  |  |

| Parameter Name      | Description                                 |
|---------------------|---------------------------------------------|
| Use Global Shadow   | Enable this option to display global shadow |
| Shadow Color        | Select a color from using the menu          |
| Shadow Transparency | Set the transparency for the shadow         |
| Use Global Font     | Enable this option to use the global font.  |
| Font Family         | Select a font type from the drop-down       |
|                     | menu.                                       |
| Designer Themes     | Select a theme from the drop-down menu.     |

#### c. Gradient

| Gradient              |   |
|-----------------------|---|
| Background Colors :   | ٢ |
| Opacity :             | 1 |
| Background Rotation : | 0 |

| Parameter Name    | Description                                          |
|-------------------|------------------------------------------------------|
| Background Colors | Users will be directed to select a background color. |
| Opacity           | Set background color opacity.                        |
| Background        | Set the value to rotate background color accordingly |
| Rotation          |                                                      |

**Note:** By clicking the '**Background Colors**' icon, a new window opens with a menu to select color for the Background gradient colors. The users can select a color using the menu and click the 'Save' option to apply the selected background gradient color.

![](_page_26_Picture_0.jpeg)

| 8  | Background gradient colors |       |  |  |  |
|----|----------------------------|-------|--|--|--|
| 10 | Color                      |       |  |  |  |
|    |                            |       |  |  |  |
|    | More Colors                | ancel |  |  |  |

#### d. Size

| Size             |             |   |
|------------------|-------------|---|
| Screen Size :    | Custom      | • |
| Width :          | 1052        |   |
| Height :         | 472         |   |
| Enable Scaling : |             |   |
| Scaling View :   | Fit to page | • |

| Parameter Name | Description                                                                                    |
|----------------|------------------------------------------------------------------------------------------------|
| Screen Size    | Select an option from the drop-down menu.                                                      |
| Width          | Increase/decrease width of the dashboard.                                                      |
| Height         | Increase/decrease height of dashboard.                                                         |
| Enable Scaling | Enable this option to display scaling.                                                         |
| Scaling View   | Select an option from the drop-down menu (Fit to page/Fit to width/Fit to height/Proportional) |

**Note:** Dashboards screen size can be scaled based on display devices (E.g., Mobile, iPad, and PC).

- Right click on the Dashboard Designer canvas.
- Select Properties.
- Select the desired 'Screen Size' using the Size properties option.

|   | Dashboard              |                                                                                       | × |  |  |  |  |
|---|------------------------|---------------------------------------------------------------------------------------|---|--|--|--|--|
|   | Border                 |                                                                                       |   |  |  |  |  |
|   | Global Font And Themes |                                                                                       |   |  |  |  |  |
|   | Gradient               |                                                                                       |   |  |  |  |  |
|   | Size                   |                                                                                       |   |  |  |  |  |
| 1 | Screen Size :          | •                                                                                     |   |  |  |  |  |
|   | Width : 2              | Custom                                                                                |   |  |  |  |  |
|   | Height :               | Ipad Portrait(768 X 1024)<br>Ipad Landscape(1024 X 768)<br>Iphone Portrait(414 X 736) |   |  |  |  |  |
|   | Enable Scaling :       |                                                                                       |   |  |  |  |  |
|   | Scaling View :         | 800 X 600                                                                             |   |  |  |  |  |
|   |                        | 1280 X 1024<br>1600 X 900                                                             | - |  |  |  |  |

![](_page_27_Picture_0.jpeg)

#### 6.3. Context Menu Properties

This section describes properties applied to multiple components when dragged into the designer canvass and selected.

Steps to Access the Context Menu Properties:

- i) Drag multiple components into the designer canvas (At least three components to avail all the properties).
- ii) Select multiple components from the canvas. (At least three)
- iii) Use right-click to open the context menu.
- iv) The following properties will be listed in the context menu:
  - a. Align Left: All the selected components will be aligned left.
  - b. Align Right: All the selected components will be aligned right.
  - c. Align Top: All the selected components will be top aligned.
  - d. Align Bottom: All the selected components will be bottom aligned.
  - e. Align Horizontal: All the selected components will be aligned horizontally.
  - f. Align Vertical: All the selected components will be aligned vertically.
  - g. Equal Space (Horizontal): All the selected components will have equal space horizontally.
  - h. Equal Space (Vertical): All the selected components will have equal space vertically.
  - i. Equal Height: All the selected components will have equal height.
  - j. Equal Width: All the selected components will have equal width.
  - k. Delete Selected: To delete the selected components.

![](_page_27_Picture_19.jpeg)

## 7. Connecting to a Data Source

This section explains a step-by-step process to create a connection by using the available data connectors.

- i) Click the '**Data Connectors**' icon using the Designer canvas.
- ii) A new screen opens displaying the following data connection options:
  - a. CSV

![](_page_28_Picture_0.jpeg)

- b. Excel
- c. Web Service
- d. Predictive Service
- e. Data Store
- f. Websocket
- g. Merged Data

| Decision<br>Platform | A | Home Untitled X +            |   | P  |
|----------------------|---|------------------------------|---|----|
| CSV                  | + |                              | × | 2  |
| Excel                | + | Please create a connection ! | 1 |    |
| Data Service         | + |                              |   | ¢  |
| Predictive Service   | + |                              |   | t≡ |
| Data Store           | + |                              |   | Ø  |
| Web Socket           | + |                              |   |    |
| Merged Data          | + |                              |   |    |

- iii) Select a data connection type and click the 'Create New Connection' icon.
- iv) Configure the required details to create a data connection.

| csv 3              | Ð | Name           | Connection-1      |           |      | × |
|--------------------|---|----------------|-------------------|-----------|------|---|
| Connection-1 [C_1] | Î | Browse         | Browse a CSV      | file      |      | ± |
| Excel              | 4 | Load At Start  | Yes               | No        |      |   |
| Data Service       | + | FIELD SET      | CALCULATED FIELDS | CONDITION |      |   |
| Predictive Service | + |                |                   |           | <br> |   |
| Data Store         | + | Fields not ava | ailable !         |           |      |   |
| Web Socket         | + |                |                   |           |      |   |
| Merged Data        | + |                |                   |           |      |   |

#### 7.1. Connecting to a CSV File

Click the **'Data source'** icon provided to the right side of the canvas, and view the database connectivity options.

- i) Click the '**Data Connectors**' icon 🔤 to display all the available data connector types.
- ii) Click the 'Create New Connection' icon + provided next to the 'CSV' option.
- iii) A new connection gets added under the CSV connection type.

![](_page_29_Picture_0.jpeg)

![](_page_29_Picture_1.jpeg)

iv) Click the connection to display the connection specific details.

| CSV                | + | Name Connection-1                     | × | 2  |
|--------------------|---|---------------------------------------|---|----|
| Connection-1       | Î | Browse Browse a CSV file              | Ť |    |
| Excel              | + | Load At Start Yes No                  |   | ¢  |
| Data Service       | + | FIELD SET CALCULATED FIELDS CONDITION |   | t≡ |
| Predictive Service | + |                                       |   | Ð  |
| Data Store         | + | Fields not available !                |   |    |
| Web Socket         | + |                                       |   |    |
| Merged Data        | + |                                       |   |    |

- v) Configure the following information:
  - a. Name: Name the connection.
  - b. **Browse:** Click the '**Browse**' icon **1** to browse a CSV file.
  - c. **Load at Start:** Enable this option to get the updated data from the data source before loading into charts.
- vi) The 'FIELD SET' tab displays all the fields after establishing the data connection.

![](_page_30_Picture_0.jpeg)

|               |                             | ×                 |
|---------------|-----------------------------|-------------------|
| Name          | Connection-1                | Browse a CSV file |
| Browse        | DD Model Data(CSV).csv      | <u>±</u>          |
| Load At Start | Yes No                      |                   |
| FIELD SET     | CALCULATED FIELDS CONDITION |                   |
| Employee      |                             |                   |
| Fri           |                             |                   |
| Mon           |                             |                   |
| Thu           |                             |                   |

#### 7.1.1. Condition

- i) Select the 'Condition' tab.
- ii) Provide a condition to be applied as a filter on the selected data by check marking the box.

**E.g.**, As displayed in the following image, '**BU 6**' has been selected from the '**team**' field. \_Hence, only data related to the team BU 6 will be pulled from the data source.

| FIELD SET CALCULATED FIELDS | CONDITION  |            |  |
|-----------------------------|------------|------------|--|
| Fields                      | Conditions | Actions    |  |
| Harrie                      |            | L          |  |
| offered_ctc                 |            | ▼ □        |  |
| previous_ctc                |            | •          |  |
| previous_organisation       |            | •          |  |
| referral_of                 |            | • <b>□</b> |  |
| skills                      |            | • <b>□</b> |  |
| source                      |            | • <b>□</b> |  |
| team                        | BU 6       | ▼          |  |
| usd_billing                 |            | • <b>□</b> |  |

#### 7.1.2. Calculated Field

The users can add a calculated field by using this tab.

- i) Navigate to the Data Connectors page
- ii) Create a connection by selecting a specific Data Connector type
- iii) Connect to the desired data source to access the available fields
- iv) Click the 'Calculated Field' tab
- v) The Calculated Field Editor window opens
  - a. Provide a name for the calculated field
  - b. Use the Script Editor to insert the desired calculation through SDK script

![](_page_31_Picture_0.jpeg)

c. Click the 'Create' option to create the calculated field

|   |                     | Calculated field editor |        | ×      |
|---|---------------------|-------------------------|--------|--------|
|   | Name                | CalcField1              |        |        |
|   | Script Editor       |                         |        |        |
|   |                     |                         |        |        |
|   |                     |                         |        |        |
| d | Example: {column2.s | ales}/2                 |        | //     |
|   |                     |                         | Create | Cancel |

vi) The newly created calculated field gets added under the 'CALCULATED FIELDS' tab.

| FIELD SET      | CALCULATED FIELDS | CONDITION |     |
|----------------|-------------------|-----------|-----|
| Calculated fie | lds               |           | +   |
| CalcField1     |                   |           | / 1 |

#### 7.1.3. Script on Load for a Data Connection

The users can apply their modifications or preferences at the connection level using the Scripting window to get the modified data.

- i) Navigate to the Data Connectors page
- ii) Select a Data Connector type
- iii) Create a new Connection and configure it
- iv) Select the 'Script on Load'  $\stackrel{f}{\Box}$  icon provided next to the connection to trigger a script to produce some action on the data connection.

![](_page_32_Picture_0.jpeg)

| COMPONENTS   | CONNECT | TIONS | Script       | Default field values (i)                                                   | × |   |
|--------------|---------|-------|--------------|----------------------------------------------------------------------------|---|---|
|              |         | Q     | 1            |                                                                            |   |   |
| Connection-1 | [C_1]   |       |              |                                                                            |   | ¢ |
|              |         | ))    |              |                                                                            |   |   |
|              |         |       |              |                                                                            |   | Ø |
|              |         |       |              |                                                                            |   |   |
|              |         |       |              |                                                                            |   |   |
|              |         |       |              |                                                                            |   |   |
|              |         |       |              |                                                                            |   |   |
|              |         |       | Connection-1 | Use Ctrl+Space for assistance or visit help section for SDK method details |   |   |

Note:

a. Click the information icon from the Script on Load page to display the Scripting Help.

| 3D8: Decision Platform × 🖞 Dashboard Designer × 🗋 BizViz Dashboard Designer SDK I × 🕂                                                                 |                    |
|----------------------------------------------------------------------------------------------------|--------------------|
| C      https://app.bdb.ai/designer/views/designer/resources/help/script_help.html                                                                     | @ ☆ 🔒              |
| pps 🤪 YUJAA-platform 🗋 BDB: Decision Platfor 📙 BDB: Decision Platfor                                                                                  |                    |
| Scripting Help                                                                                                    | Advanced Scripting |
| 1. Auto Reload                                                                                                    | ±                  |
| Method : sdk.autoReload()                                                                                                    |                    |
| Arguments : Not required                                                                                                    |                    |
| This method should be written on Filters/ Grids/ Charts. Those connections will be reloaded automatically which has the filter key in their condition |                    |
| 2. Reload All Connections                                                                                                    | ±                  |
| Method : sdk.reloadAll()                                                                                                    |                    |
| Arguments : Not required                                                                                                    |                    |
| All connections will be reloaded                                                                                                    |                    |
| 3. Reload From List                                                                                                    | ±                  |

b. Click the 'Advanced Scripting' option to display the chart wise advance scripts.

| BBR <sup>®</sup> |  |
|------------------|--|
|------------------|--|

Scripting Help Advanced Scripting

| Cha<br>Bar | arts                |                     |                       |                                                 |            |         |
|------------|---------------------|---------------------|-----------------------|-------------------------------------------------|------------|---------|
| Ba         | ckground            |                     |                       |                                                 |            |         |
|            | Property            | VariableName        | Values                | Description                                     | Deprecated | Version |
|            | Stack Border Color  | m_stackbordercolor  | any hexadecimal color | used to control stack border color of component | false      | 3.80    |
|            | Stack Border Width  | m_stackborderwidth  | any value from 0-20   | used to control stack border width of component | false      | 3.80    |
|            | Stack Border Radius | m_stackborderradius | any value from 0-30   | used to control stack radius color of component | false      | 3.80    |
| Ge         | eneral              |                     |                       |                                                 |            |         |
| Bul        | oble                |                     |                       |                                                 |            |         |
| Fur        | inels               |                     |                       |                                                 |            |         |
| Ma         | р                   |                     |                       |                                                 |            |         |

#### 7.2. Connecting to an Excel File

- ii) Click the **'Create New Connection'** icon  $\pm$  provided next to the **'Excel'** option.
- iii) A new connection gets added under the Excel connection type.

| CSV                | + |
|--------------------|---|
| Excel              | + |
| Connection-1 [C_1] | Î |
| Data Service       | + |

iv) Click the connection to display the connection specific details.

| CSV                | + | Name                   | Connection-1          | ×        | 2  |
|--------------------|---|------------------------|-----------------------|----------|----|
| Excel              | + | Browse                 | Browse an Excel file  | <u>±</u> |    |
| Connection-1       | Î | Sheet Name             |                       | •        | ¢  |
| Data Service       | + | Load At Start          | Yes No                |          | t≡ |
| Predictive Service | + | FIELD SET CALCULA      | ATED FIELDS CONDITION |          | Ð  |
| Data Store         | + |                        |                       |          |    |
| Web Socket         | + | Fields not available ! |                       |          |    |
| Merged Data        | + |                        |                       |          |    |

- v) Configure the following information:
  - a. Name: Name the connection.
  - b. **Browse:** Click the '**Browse**' icon <sup>1</sup> to browse an Excel file.
  - c. Sheet Name: Select a specific sheet using the drop-down menu

![](_page_34_Picture_0.jpeg)

- d. **Load at Start:** Enable this option to get the updated data from the data source before loading into charts.
- vi) The 'FIELD SET' tab displays all the fields after establishing the data connection.

| 1 Name        | Connection-1                | ×   |
|---------------|-----------------------------|-----|
| Browse        | DD Model Data.xlsx          | 2 1 |
| Sheet Name    | Column                      | 3-0 |
| Load At Start | 4 Yes No                    |     |
| 5 FIELD SET   | CALCULATED FIELDS CONDITION |     |
| Expense       |                             |     |
| Revenue       |                             |     |
| Year          |                             |     |

vii) Select the '**Condition**' tab and provide a condition to be applied as a filter on the selected data by check marking the box.

**E.g.**, As displayed in the following image, '**2012**' has been selected from the '**Year**' field. Hence, only data related to the year 2012 will be pulled from the data source.

| FIELD SET | CALCULATED FIELDS | CONDITION |   |         |
|-----------|-------------------|-----------|---|---------|
| Fields    | Co                | onditions |   | Actions |
| Expense   |                   |           | • |         |
| Revenue   |                   |           | • |         |
| Year      | 20                | )12       | • |         |

viii) Select the '**Script on Load**' option to trigger a script to produce some action on the connection.

#### 7.3. Connecting to a Data Service

- ii) Click the **'Create New Connection**' + icon provided next to the **'Data Service**' connector.
- iii) A new connection gets added under the Data Service connector type.

![](_page_35_Picture_0.jpeg)

| Excel              | + |
|--------------------|---|
| Data Service       | + |
| Connection-1 [C_1] | Î |
| Predictive Service | + |

iv) Click the connection to display the connection specific details.

| CSV                | + | Name             | Connection-1          |
|--------------------|---|------------------|-----------------------|
| Excel              | + | Data Connectors  | Select a connector    |
| Data Service       | + | Data Services    | Select a service      |
| Connection-1       | Î | Load At Start    | Yes No                |
| Predictive Service | + | Timely Refresh   | Yes No                |
| Data Store         | + | FIELD SET CALCUL | ATED FIELDS CONDITION |
| Web Socket         | + |                  |                       |
| Merged Data        | + |                  |                       |

- v) Configure the following information:
  - a. Name: Name the connection.
  - b. Data Connectors: Select a data source from the drop-down menu.
  - c. Data Services: Select a data service from the drop-down menu.
  - d. Load at Start: Enable this option to get up-to-date data / pull the updated data from the data source before loading into charts.
  - e. Timely Refresh: Enable this option to get the refreshed data.
  - f. **Refresh Interval:** Set the time for refresh interval. (This field will appear only when the '**Timely Refreshed**' field has been enabled.)
- vi) The 'FIELD SET' tab displays all the fields after establishing the data connection.

![](_page_36_Picture_0.jpeg)

|   |                   |                      |        | ×        |
|---|-------------------|----------------------|--------|----------|
| 1 | Name              | Connection-1         |        |          |
|   | Data Connectors   | sample_test_hiring   |        | 2<br>C 🔽 |
|   | Data Services     | sq1                  |        |          |
|   | Load At Start     | 4 Yes No             |        |          |
|   | Timely Refresh    | 5 Yes No             |        |          |
| 6 | Refresh Interval  | 5                    | Minute | e(S)     |
| 7 | FIELD SET CALCULA | TED FIELDS CONDITION |        |          |
|   |                   |                      |        |          |
|   | bill_start_date   |                      |        |          |
|   | candidate_id      |                      |        |          |
|   | comments          |                      |        |          |

#### Note:

- a. The users can filter the targeted data set using the '**CONDITION**' option and trigger a script to produce some action on the connection part using the '**Script on Load**' icon.
- b. Click the 'Reload Data Sources' icon to reload the existing data connectors.
- c. Click the 'Refresh Service' icon to refresh all the available data services.

#### 7.4. Connecting to a Predictive Service

- ii) Click the '**Create New Connection**' + icon provided next to the '**Predictive Service**' connector.
- iii) A new connection gets added under the Predictive Service connector type.

| Predictive Service | + |
|--------------------|---|
| Connection-1 [C_1] | Î |
| Data Store         | + |

iv) Click the connection to display the connection specific details.

![](_page_37_Picture_0.jpeg)

| CSV                | + | Name                 | Connection-1         | ×    |
|--------------------|---|----------------------|----------------------|------|
| Excel              | + | Predictive Workflows | Select a workflow    | C. × |
| Data Service       | + | Load At Start        | Yes No               |      |
| Predictive Service | + | Timely Refresh       | Yes No               |      |
| Connection-1       | Î | FIELD SET CALCULA    | TED FIELDS CONDITION |      |
| Data Store         | + |                      |                      |      |
| Web Socket         | + |                      |                      |      |
| Merged Data        | + |                      |                      |      |

- v) Configure the following information:
  - a. Name: Name the connection.
  - b. **Predictive Workflows:** Select a deployed Predictive Workflow from the drop-down menu.
  - c. **Load at Start:** Enable this option to get up-to-date data / pull the updated data from the data source before loading into charts.
  - d. Timely Refresh: Enable this option to get the refreshed data.
  - e. **Refresh Interval:** Set the time for refresh interval. (This field will appear only when the '**Timely Refreshed**' field has been enabled.)
- vi) The 'FIELD SET' tab displays all the fields after establishing the data connection.

| 1 Name               | Predicted Source        | X         |
|----------------------|-------------------------|-----------|
| Predictive Workflows | aggregate_hiring        | 2<br>C 🔽  |
| Load At Start        | 3 Yes No                |           |
| Timely Refresh       | 4 Yes No                |           |
| 5 Refresh Interval   | 5                       | Minute(s) |
| 6 FIELD SET CALCU    | JLATED FIELDS CONDITION |           |
|                      |                         |           |
| PredictedSource      |                         |           |
| SumBilling           |                         |           |
| SumCount             |                         |           |

Note:

- a. The users can filter the targeted data set using the '**CONDITION**' option and trigger a script to produce some action on the connection part using the '**Script on Load**' icon.
- b. Click the 'Refresh Workflows' icon to refresh the deployed Predictive Workflows.

![](_page_38_Picture_0.jpeg)

#### 7.5. Connecting to a Data Store

- i) Click the '**Data Connectors**' icon 🔤 to display all the available data sources.
- ii) Click the 'Create New Connection' + icon provided next to the 'Data Store' connector.
- iii) A new connection gets added under the Data Store connector type.

| Data Store         | <del>(+)</del> |
|--------------------|----------------|
| Connection-1 [C_1] | Î              |
| Web Socket         | +              |

iv) Click the connection to display the connection specific details.

| CSV                | + | Name           |           | Connection-1 | I         | × |
|--------------------|---|----------------|-----------|--------------|-----------|---|
| Excel              | + | Data Store     |           | Select a cor | inector   | Ç |
| Data Service       | + | Load At Start  |           | Yes          | No        |   |
| Predictive Service | + | Timely Refresh |           | Yes          | No        |   |
| Data Store         | + | FIELD SET      | CALCULATE | ED FIELDS    | CONDITION |   |
| Connection-1       | Î |                |           |              |           |   |
| Web Socket         | + |                |           |              |           |   |
| Merged Data        | + |                |           |              |           |   |

- v) Configure the following information:
  - a. Name: Provide a name for the connection.
  - b. Data Store: Select a data store from the drop-down menu.
  - c. **Load at Start:** Enable this option to get up-to-date data / pull the updated data from the data source before loading into charts.
  - d. Timely Refresh: Enable this option to get the refreshed data.
  - e. **Refresh Interval:** Set the time for refresh interval. (This field will appear only when the '**Timely Refreshed**' field has been enabled.)
- vi) The 'FIELD SET' tab displays all the fields after establishing the data connection.

![](_page_39_Picture_0.jpeg)

| 0 | Name             | Connection-1                | ×         |
|---|------------------|-----------------------------|-----------|
| 2 | Data Store       | PredictingSalary            | G         |
|   | Load At Start    | 3 Yes No                    |           |
|   | Timely Refresh   | 4 Yes No                    |           |
| 5 | Refresh Interval | 5                           | Minute(s) |
| 6 | FIELD SET        | CALCULATED FIELDS CONDITION |           |
|   | actual_joining   | _date                       |           |
|   | candidate_id     |                             |           |
|   | comments         |                             |           |
|   | current_status   | 5                           |           |

Note:

- a. The users can filter the targeted data set using the '**CONDITION**' option and trigger a script to produce some action on the connection part using the '**Script on Load**' icon.
- b. Click the 'Refresh Data Stores' icon to refresh the available Data Stores.

#### 7.6. Connecting to a Websocket

- i) Click the **'Data Connectors'** icon
- ii) Click the 'Create New Connection' + icon provided next to the 'Websocket' connector.
- iii) A new connection gets added under the Data Store connector type.

| Web Socket         | <b>(+)</b> |
|--------------------|------------|
| Connection-1 [C_1] | Î          |
| Merged Data        | +          |

iv) Click the connection to display the connection specific details.

| CSV                   | + | Name          | Connection-1 |    |  |
|-----------------------|---|---------------|--------------|----|--|
| Excel                 | + | URL           | WebSocket UF | RL |  |
| Data Service          | + | Load At Start | Yes          | No |  |
| Predictive Service    | + |               |              |    |  |
| Data Store            | + |               |              |    |  |
| Web Socket            | + |               |              |    |  |
| Connection-1<br>[C_1] | Î |               |              |    |  |
| Merged Data           | + |               |              |    |  |

![](_page_40_Picture_0.jpeg)

- v) Configure the following information:
  - a. Name: Provide a name for the connection
  - b. **URL:** Enter a URL link
  - c. Load at Start: Enable this option to get up-to-date data / pull the updated data from the data source before loading into charts.

| CSV                     | + | Name          | Connection-1        | × 🛃 |
|-------------------------|---|---------------|---------------------|-----|
| Excel                   | + | URL           | wss:///websocket/ws |     |
| Data Service            | + | Load At Start | Yes No              | ¢   |
| Predictive Service      | + |               |                     | t≡  |
| Data Store              | + |               |                     | Ð   |
| Web Socket              | + |               |                     |     |
| Connection-1<br>[ C_1 ] |   |               |                     |     |
| Merged Data             | + |               |                     |     |

vi) The websocket connection gets established.

#### 7.7. Connecting to a Merged Data

- i) Click the 'Data Connectors' 🐸 icon
- ii) Create new connections using any data connector option (In this case, Excel connections are created. E.g., Connection-1, Connection-2)
- iii) Create a connection under the 'Merged Data' connector. (E.g., Connection-3)
- iv) Configure the new connection created for Merged data by mapping the created Excel connections.
- v) Define a condition via the drop-down menu in the Criteria space. (E.g. 'Equal' or 'Not Equal')
- vi) Click the 'Create Criteria' icon.
- vii) The Merged Fields displays all the data fields from the merged connections.

|                      |   |                      |              |                                          | ~      |     |
|----------------------|---|----------------------|--------------|------------------------------------------|--------|-----|
| Excel                | + | Name                 | Connection-3 |                                          | û      | ¥ ( |
| 2 Connection-1 [C_1] | Î | Connection-1<br>Asia | 5 Equal      | Connection-2 <ul> <li>Expense</li> </ul> | ,6 🗸 🚺 |     |
| Connection-2 [C_2]   | Î | Connection-1         |              | 7 Merged Fields                          |        | ¢   |
| Data Service         | + | Asia                 |              | Asia                                     | ×      | t≡  |
| Predictive Service   | + | NorthAmerica         |              | Europe                                   | ×      | 2   |
| Data Store           | + | Year                 |              | NorthAmerica                             | ×      |     |
| Web Socket           | + | Connection-2         | •            | Year                                     | ×      |     |
| Merged Data          | + | Revenue              |              | Expense                                  | ×      |     |
| 3 Connection-3       | Î | Year                 |              | Revenue                                  | ×      |     |
|                      | _ |                      |              |                                          |        |     |

Note:

a. Users can remove the fields added to the merged data connection using the 'Remove' imes icon.

![](_page_41_Picture_0.jpeg)

b. After clicking the 'Create Criteria' icon, the created criteria gets added to space.

|                       |              | ×  |
|-----------------------|--------------|----|
| Name                  | Connection-3 | (j |
| C_1.Asia==C_2.Expense |              | +  |

#### 7.7.1. Deleting a Data Connection

The users can delete a created connection using the following steps:

- i) Navigate to the Data Connector page.
- ii) Select a data connection.
- iii) Click the '**Delete**' icon.
- iv) A message window appears to assure the action.
- v) Click the '**Yes**' option to delete the connection.

| CSV                     | + | Name           | Delete Connection                      | ×   | ×  |
|-------------------------|---|----------------|----------------------------------------|-----|----|
| Connection-1<br>[ C_1 ] | 2 | Browse         |                                        |     |    |
| Excel                   | + | Load At Start  | Do you want to delete this connection? |     |    |
| Data Service            | + | FIELD SET      |                                        |     |    |
| Predictive Service      | + |                |                                        | Yes | lo |
| Data Store              | + | Fields not ava | ailable !                              |     | _  |

vi) The selected data connection gets deleted from the Data Connectors page.

#### 7.7.2. Connecting Data Set Connection to a Dashboard Component

- i) Navigate to the Dashboard Canvas.
- ii) Select and drag a dashboard component into the canvas.
- iii) Click the '**Data Set**' icon OR

Right click on the dashboard component and click the 'Data Sets' option.

![](_page_42_Picture_0.jpeg)

![](_page_42_Figure_1.jpeg)

iv) Users will be directed to the Dataset Palette.

#### 7.7.2.1. Dataset Palette

The Dataset Palette is the window that can be used to configure the dataset fields of a component. Each field has several properties which can be set using this palette.

- a. Map a data connection using the drop-down menu. (Ref. 'Connecting to a Data Source' section)
- b. Drag and drop the required fields as described below:
  - 1. Category: it takes the fields selected as dimensions for the component.
  - 2. Series: it takes the fields selected as measures for the component.
- c. Configure the 'Properties' displayed at the bottom of the window.

| - | Area1                                            | $\swarrow f_x \times$              |
|---|--------------------------------------------------|------------------------------------|
| _ | Connections Conr                                 | nection-1 • C                      |
| 2 | Search<br>Asia<br>Europe<br>NorthAmerica<br>Year | Category<br>Year<br>Series<br>Asia |
|   | 3 Pro                                            | perties                            |
|   | Field Name :                                     | Asia                               |
|   | Display Name :                                   | Asia                               |
|   | Visible :                                        |                                    |
|   | Color :                                          |                                    |
|   | Point Shape :                                    | Point 🔻                            |
|   | Line Width :                                     | 2                                  |
|   | Line Type :                                      | Straight 🔻                         |
|   | Point Radius :                                   | 3                                  |
|   | Opacity :                                        | 1                                  |
|   | Data Label :                                     | <b>\$</b>                          |

![](_page_43_Picture_0.jpeg)

#### 7.7.2.2. Indicator Tab

The Dataset Palette displays Indicators tab together with Properties for some components like

Line, Grid. The users can add various data conditions by using the Indicator tab.

- i) Navigate to the Dataset Palette for the selected range of the charting components that contains Indicator tab.
- ii) Navigate to the Indicator tab.
- iii) Click the 'Add new Condition' icon.

![](_page_43_Picture_7.jpeg)

- iv) The Conditional Color window appears
  - 1. Choose a condition by selecting a compared field, Operator, Compare to fields
  - 2. Set a color for the condition
  - 3. Click the '**Create**' option

| Condit     | ional Colo    | r[Year] |      |          |            | ×      |
|------------|---------------|---------|------|----------|------------|--------|
| Fixed valu | ie comparison |         |      | <b>~</b> |            |        |
| Field      | Compared      | d Field | Oper | ator     | Compare To | Color  |
| Year       | Year          | -       |      | -        | 1          |        |
|            |               |         |      |          | Create     | Cancel |

v) The created Conditions gets added to the Indicator tab

![](_page_44_Picture_0.jpeg)

![](_page_44_Picture_1.jpeg)

## 8. Components

The components are the elements like charts, tables, gauges, metrics which are used to create a dashboard. Users need to drag and drop the components in the canvas and connect them with a data source. Each component contains appearance properties to be configured which differs as per the component type.

This category includes properties that focus on the appearance of a component.

- i) Navigate to the Designer Canvas.
- ii) Click the **'Component Library**' 🕒 icon from the right edge of the window.
- iii) Select and drag a component in the canvas.
- iv) Click the '**Properties**' icon 📿 OR

Use Right-click on a component and click the 'Properties' option.

v) The Appearance Properties of the dragged component gets displayed on the right side of the screen.

![](_page_44_Figure_11.jpeg)

![](_page_45_Picture_0.jpeg)

Note: The component properties are explained at length in a separate document.

## 9. Dashboard Objects

Every component in the dashboard is considered as an object. Object browsers have properties which are used to lock, hide, delete, duplicate, and arrange components on the dashboard.

#### 9.1. Manage Dashboard Components

Every component which is dragged into the canvas will have its properties displayed in the Manage Component browser window. Click the '**Manage Dashboard Components**' icon 筐 to display the browser window for the dragged Designer components.

E.g. The following image displays two components on the Dashboard (i.e., Chevron and Wordcloud), so the object properties related to those components are displayed in a panel right side. Enable checkmarks in the checkboxes  $\checkmark$  or click on the concerned icon to perform the related action.

![](_page_45_Figure_7.jpeg)

#### 9.1.1. Dashboard Object Properties

- i) Hide All : By clicking on this icon all the components which are present in the dashboard will be hidden. Users can hide the individual components by enabling the checkbox revided next to the name of the component.
- ii) Lock All : By clicking on this icon all the components which are present in the dashboard will be locked, i.e., means components cannot be moved from one place to another. Users can lock the components individually by enabling the checkbox routed next to the name of the component.
- iii) Remove : By Clicking on this icon all the components which are present in the dashboard can be deleted. Users can delete the components individually by clicking the remove icon provided next to the name of the component.
- iv) **Duplicate** : By clicking on this option duplicate component gets produced on the canvas.

![](_page_46_Picture_0.jpeg)

v) **Search:** When the component number increase in the dashboard it will be difficult for users to find out the desired component. The '**Search**' bar can be used then to search for the desired components.

![](_page_46_Picture_2.jpeg)

## 10. Data Drill-Down

To drill down deeper into data, the users require to use attributes and values of the components that have been dragged onto the canvas. The data drill-down functionality can be achieved in the following ways:

- a) Passing Default Values (Manual Filter)
- b) Performing Dynamic Filtering (through SDK methods)

#### **10.1.** Passing Default Values

This section aims to explain how to pass default values in the charts.

**E.g.**, Assume that we have Sales data of some organization. In this example, we would pass only data of **the years 2014 and 2015**. In the given scenario, we need to perform the following steps:

i) Select a charting component and drag it into the canvas. (in this case, we have dragged a funnel chart)

![](_page_47_Picture_0.jpeg)

![](_page_47_Figure_1.jpeg)

- ii) Connect an Excel data source of sales data. (Refer to section 7.2. for creating a data source connection using Excel File).
- iii) Click on Funnel chart's data source connection and select the '**Condition**' tab and provide input as '**2014**, **2015**' in the condition textbox (as shown below)

| CSV                | + | Name          | Sa         | ales Data  |           |   |         | × | 2          |
|--------------------|---|---------------|------------|------------|-----------|---|---------|---|------------|
| Excel              | + | Browse        | D          | D Model Da | ta.xlsx   |   |         | ± | $\bigcirc$ |
| Sales Data [C_1]   | Î | Sheet Name    | C          | Column     |           |   |         | • | ¢          |
| Columnchart [C_2]  | Î | Load At Start | _          | Yes        | No        |   |         |   | t≡         |
| Data Service       | + | FIELD SET     | CALCULATED | FIELDS     | CONDITION |   |         |   | 2          |
| Predictive Service | + |               |            | -          |           | - |         |   |            |
| Data Store         | + | Fields        |            | Cor        | nditions  |   | Actions |   |            |
| Web Socket         | + | Expense       |            |            |           | • |         |   |            |
| Married Data       |   | Revenue       |            |            |           | • |         |   |            |
| Merged Data        | + | Year          |            | 201        | 4,2015    | • | <       |   |            |

- iv) Click the '**Preview**' 🖵 icon to view the results.
- v) Only data for the years 2014 and 2015 get displayed as per the given condition.

![](_page_48_Picture_0.jpeg)

![](_page_48_Figure_1.jpeg)

![](_page_48_Figure_2.jpeg)

![](_page_48_Figure_3.jpeg)

![](_page_48_Figure_4.jpeg)

Copyright © 2018-19 BDB

![](_page_49_Picture_0.jpeg)

#### **10.2.** Performing Dynamic Filtering

This section explains how to perform dynamic filtering using filters and charts. Every component has some attributes and values which can be seen in **'Component Attributes'** window. By passing values of one component into another component, dynamic filtering is achieved.

Scenario: Performing dynamic filtering using a Funnel chart to Column chart

- i) Navigate to the Designer canvas.
- ii) Drag two charting components to the designer canvas using the '**Component Library**' icon (In this case, Funnel and Column charts are dragged to the canvas).

![](_page_49_Figure_6.jpeg)

iii) Connect an Excel data source of sales data. (Refer to section 7.2. for creating a data source connection using Excel File).

Note: Use a single data set for both the connections so that they contain the same data while using the data drill.

|   | CSV                | + | Name          | Column chart      |           |   |         | ×   | 2  |
|---|--------------------|---|---------------|-------------------|-----------|---|---------|-----|----|
| 3 | Excel              | + | Browse        | DD Model Data.    | xlsx      |   |         | ±   |    |
|   | Funnel chart [C_1] | Î | Sheet Name    | Column            |           |   |         | *   | ¢  |
|   | Column chart       | Î | Load At Start | Yes               | No        |   |         |     | t≡ |
|   | Data Service       | + | FIELD SET     | CALCULATED FIELDS | CONDITION |   |         |     | Ð  |
|   | Predictive Service | + |               |                   |           |   |         | - 1 |    |
|   | Data Store         | + | Fields        | Condi             | tions     |   | Actions |     |    |
|   |                    |   | Expense       |                   |           | • |         |     |    |
|   | Web Socket         | + | Revenue       |                   |           | • |         |     |    |
|   | Merged Data        | + | Year          |                   |           | • |         |     |    |

- iv) Connect the created data connectors to the respective charting components using the Data Set icon.
- v) Configure the required Dataset Palette fields as shown below:
  - a. Do the required configurations for the Funnel chart-

![](_page_50_Picture_0.jpeg)

|               | Funnel1                              | $\swarrow f_x \times$                            |
|---------------|--------------------------------------|--------------------------------------------------|
| Sales Success | Connections                          | Funnel chart 🔹 C                                 |
|               | Search<br>Expense<br>Revenue<br>Year | Category<br>Year<br>Series<br>Expense<br>Revenue |
|               |                                      | Properties                                       |

b. Do the required configuration for the Column chart-

![](_page_50_Figure_3.jpeg)

- vi) Click the **'Component Variables and Script'** icon provided to the right side of the canvas.
- vii) Select the Funnel component.
- viii) Follow the below mentioned steps to write the function name:
  - a. Type '**sdk.**' in the given space.
  - b. Use 'Ctrl+Space' keys.
  - c. A function list appears.
  - d. Select the auto reload function from the pop-up list and use double clicks to add it in the script tab.

|   | COMPONENTS | CONNECTION  | S    |     |                   | Script | Default field values | () | × | 2  |
|---|------------|-------------|------|-----|-------------------|--------|----------------------|----|---|----|
|   |            |             | Q    | 8 1 | sdk.autoReload(); |        |                      |    |   |    |
|   | Dashboard  |             | ø    |     |                   |        |                      |    |   | ¢  |
| 7 | Funnel1    | [ funnel1 ] | ∔. ⊈ |     |                   |        |                      |    |   | t≡ |
|   | Column2    | [ column2 ] |      |     |                   |        |                      |    | 6 | 0  |
|   |            |             |      |     |                   |        |                      |    |   |    |

ix) Select the 'Data Source' icon

![](_page_51_Picture_0.jpeg)

- x) Select the data connection details displayed for the Column chart on the right side of the window.
- xi) Click the 'Condition' option.
- xii) Select the field name using which filtering will be performed (E.g., In this case, using 'Year' field we are performing the drill-down action) and pass the condition that connects the Column chart with the Funnel chart (E.g., In this case, {funnel1.year} is used).
- xiii) Enable the 'Actions' checkbox. (as shown in the following image)

| Name          | 10 Column chart    |                      | ×          | 2  |
|---------------|--------------------|----------------------|------------|----|
| Browse        | DD Model Data.xlsx |                      | <u>1</u> 9 | 0  |
| Sheet Name    | Column             |                      | ٣          | ¢  |
| Load At Start | Yes No             |                      |            | t≡ |
| FIELD SET     |                    |                      |            | 8  |
| Fields        | Conditions         | Actions              |            |    |
| Expense       |                    | <b>-</b>             |            |    |
| Revenue       |                    | ▼                    |            |    |
| Year          | 12 {funnel1.Year}  | <b>-</b> 13 <b>⊘</b> |            |    |

xiv) Click the 'Preview' icon to open the preview mode for the concerned components.

![](_page_51_Figure_7.jpeg)

- xv) Select a specific year value using the Pie-chart.
- xvi) The sales information of the selected year displays via the Column chart.

![](_page_52_Picture_0.jpeg)

![](_page_52_Figure_1.jpeg)

## **11.** Scripting Window

BDB offers scripting mechanism in the Designer plugin to help the users experience next level of customization in dashboard creation. BDB offers script support at the component level to display the intended UI actions and at the data connection level to apply data related back-end changes. The scripting mechanism makes the creation of complex dashboards easy and quick. The users require basic scripting knowledge to create dashboards using the BDB Designer tool.

This section aims to provide a basic understanding of writing scripts and their functionality. **Scenario**: We wish to have a checkbox which when enabled displays a column chart, and when disabled, shows an area chart. This concept is called **Dynamic Visibility**.

- i) Navigate to the Designer homepage.
- ii) Select the 'Dashboard' option using the New drop-down menu to create a new dashboard.

![](_page_52_Figure_7.jpeg)

- iii) The dashboard canvass opens for the Untitled Dashboard.
- iv) Click the 'Component Library' icon.
- v) Drag and drop the 'Checkbox,' 'Column Chart', and 'Area Chart' components into the canvas.
- vi) Click on the 'Properties' icon next to the Checkbox component.

![](_page_53_Picture_0.jpeg)

![](_page_53_Figure_1.jpeg)

vii) Set **Checked Value to '1'** and **Unchecked Value to '0'** (as shown below) using '**General**' properties tab of the Checkbox component.

| 1 | Checkbox1            | f <mark>x</mark> × |
|---|----------------------|--------------------|
|   | Background           |                    |
|   | General              |                    |
|   | Component Name :     | checkbox1          |
|   | Left :               | 75                 |
|   | Top :                | 55                 |
|   | Height :             | 25                 |
|   | Width :              | 130                |
|   | Initial Visibility : |                    |
|   | Show Checked :       |                    |
|   | Label :              | Label              |
|   | Font Color :         |                    |
|   | Font Size :          | 12                 |
|   | Font Style :         | Normal 🔻           |
|   | Font Weight :        | Normal 🔻           |
| _ | Font Family :        | Roboto 🔻           |
|   | Chrome Color :       |                    |
|   | Opacity :            | 1                  |
|   | Checked Value :      | 1                  |
|   | Unchecked Value :    | 0                  |

- viii) Create data connections for the Column chart and Area chart. (**Ref. Connecting Data Set** Connection to a Dashboard Component).
- ix) Click on the **'Script on Load'** icon f provided next to the Checkbox component.

![](_page_54_Picture_0.jpeg)

| ~ | Sales Figure | $\checkmark$ |
|---|--------------|--------------|
|   |              | <i>fx</i>    |
|   |              | ⊗            |

x) The script window for the Checkbox component opens

| COMPONENTS | CONNECTIONS |   |   |           | Script |                       | Default field values                             | (j)       | ×   | 27 |
|------------|-------------|---|---|-----------|--------|-----------------------|--------------------------------------------------|-----------|-----|----|
|            |             | Q | 1 |           |        |                       |                                                  |           |     |    |
| Dashboard  |             | ⊈ |   |           |        |                       |                                                  |           |     | ¢  |
| Area2      | [ area2 ]   |   |   |           |        |                       |                                                  |           |     | t≡ |
| Column3    | [ column3 ] |   |   |           |        |                       |                                                  |           |     | 8  |
| Checkbox3  | [checkbox3  | ⊉ |   |           |        |                       |                                                  |           |     |    |
|            |             |   |   |           |        |                       |                                                  |           |     |    |
|            |             |   |   | checkbox3 |        | Use Ctrl+Space for as | sistance or <b>visit help section</b> for SDK me | thod deta | ils |    |

- xi) Write the relevant script for the action mentioned above as explained in the following steps:
  - a. Write the if statement for the script following the order of "changedItem.attributes.Value"
  - b. Pass 'Value==1' (In other words, it suggests that checkbox is enabled)

| COMPONENTS | CONNECTIONS |   |   | Script                              | Default field values                                           | í       | ×  |
|------------|-------------|---|---|-------------------------------------|----------------------------------------------------------------|---------|----|
|            | Ş           | Q | 1 | if(changedItem.attributes.Value==1) |                                                                |         |    |
| Dashboard  |             | ⊉ |   |                                     |                                                                |         |    |
| Area2      | [area2]     |   |   |                                     |                                                                |         |    |
| Column3    | [ column3 ] |   |   |                                     |                                                                |         |    |
| Checkbox3  | [ checkbox3 | 4 |   |                                     |                                                                |         |    |
|            |             |   |   |                                     |                                                                |         |    |
|            |             |   |   | checkbox3 Use                       | Ctrl+Space for assistance or visit help section for SDK methoc | d detai | ls |

- c. Either click the '**Help**' icon <sup>(i)</sup> or use '**Ctrl+Space'** keys to get the assistance in writing the script.
- d. The 'Designer Scripting Help' window opens.

![](_page_55_Picture_0.jpeg)

-

|                                                                                                    | Scripting Help                    | Advanced Scripting           |
|----------------------------------------------------------------------------------------------------|-----------------------------------|------------------------------|
| 1. Auto Reload                                                                                                    |                                   | ±                            |
| Method : sdk.autoReload()<br>Arguments : Not required<br>This method should be written on Filters/ Grids/ Charts. Those connections will be reloa | ded automatically which has the f | ilter key in their condition |
| 2. Reload All Connections                                                                                                    |                                   | Ŧ                            |
| Method : sdk.reloadAll()                                                                                                    |                                   |                              |
| Arguments : Not required                                                                                                    |                                   |                              |

e. Select the '**Show and Hide**' function as per the requirement from the Designer Scripting Help window.

| 5. Hide Component(s)                                                                                                    | ± |
|----------------------------------------------------------------------------------------------------|---|
| Method : sdk.hideComponent( [ "bar_1", "column_2" ])                                                                                           |   |
| Arguments : An array of component id's. Here bar_1 and column_2 are the component id's                                                         |   |
| Method : sdk.hideComponent("bar_1") Argument : Component id as string (Used to hide single component)                                          |   |
|                                                                                                    |   |
| 6. Show Component(s)                                                                                                    | ± |
| Method : sdk.showComponent( [ "bar_1", "column_2" ])<br>Arguments : an array of component id's. Here bar_1 and column_2 are the component id's |   |
| Method : sdk.showComponent( "bar_1" )                                                                                                    |   |

- f. If the 'Value == 1' (in other words, if the Checkbox is enabled) the Column chart should be displayed. For this to occur,
- g. Place the 'Show Component' function under the 'if' function.
- h. Pass Area chart value to the 'Show Component' function.
- i. Pass Column chart value to the '**Hide Component**' function to make sure that the Column chart will be hidden when the Area chart is displayed.

| COMPONENTS | CONNECTIONS |          | Script                                                                                                    | Default field values (i)                                            | ×    |
|------------|-------------|----------|----------------------------------------------------------------------------------------------------|---------------------------------------------------------------------|------|
| Dashboard  |             | <b>्</b> | <pre>1 if(changedItem.attributes.Value==1) 2 { 3 sdk.hideComponent(['area2']); 4 sdk.showComponent(['column3']); </pre> |                                                                     |      |
| Area2      | [ area2 ]   |          | 5)                                                                                                    |                                                                     |      |
| Checkbox3  | [ checkbox3 | 4        |                                                                                                    |                                                                     |      |
|            |             |          | checkbox3                                                                                                    | Ctrl+Space for assistance or visit help section for SDK method deta | ails |

Scripting Help Advanced Scripting

![](_page_56_Picture_0.jpeg)

j. If the 'Value == 0' (in other words, if the checkbox is disabled), we need to do the reverse of the function that we used earlier. So that when users uncheck Check Box, the 'Area chart' will be displayed and 'Column chart' will be hidden.

To accomplish this, users need to write the highlighted portion of the script:

| COMPONENTS | CONNECTIONS |        | Script                                                                                                    | Default field values (i) X                                                |
|------------|-------------|--------|----------------------------------------------------------------------------------------------------|---------------------------------------------------------------------------|
| Dashboard  |             | Q<br>⊉ | <pre>1 if(changedItem.attributes.Value==1) 2 { 3 sdk.hideComponent(['area2']); 4 sdk.showComponent(['column3']); 5 }</pre> |                                                                           |
| Area2      | [area2]     |        | 6 else<br>7 {                                                                                                    |                                                                           |
| Column3    | [ column3 ] |        | <pre>8 sdk.showComponent(['area2']);<br/>9 sdk.hideComponent(['column3']);</pre>                                           |                                                                           |
| Checkbox3  | [ checkbox3 | ø      |                                                                                                    |                                                                           |
|            |             |        | Checkbox3 Use Ctri+                                                                                                    | +Space for assistance or <b>visit help section</b> for SDK method details |

- xii) After entering the above script successfully, click the '**Preview**' icon  $\checkmark$  to view the results. xiii) In the below screen capture, since the '**Checkbox**' is checked, the '**Column chart**' is displayed.
  - Year wise Expense & Revenue
- xiv) By unchecking the 'Checkbox' displays the 'Area chart.'

🖌 Label

![](_page_57_Picture_0.jpeg)

![](_page_57_Figure_1.jpeg)

## **12.** Managing Options

Manage and share your work with others. This section explains how to edit, save, and publish the dashboards created by users.

Generally created dashboards are saved under a workspace. Based upon requirement the users can edit the dashboards by adding some modifications and saving them to the disk. This tutorial explains how to edit, open, and save dashboards.

Created dashboards will be shared among the users for a purpose. There are options provided to move and publish dashboards.

The Below given description helps you how to access those options in the Designer.

- i) Navigate to the Designer homepage.
- ii) Click the 'Manage' option.
- iii) A list of 'Workspaces' gets displayed.
- iv) Choose a workspace.
- v) Displays a list of all the saved dashboards under the selected workspace.
- vi) Options provided next to a dashboard name can be used to manage or move that dashboard.

| Decision Platform      | Designer +                                                                                                    |                                                                                                    |                                                                                                    |                                                                                                    |                                                                                                    |                                                                                                    |                                                                                                    |                                                                                                    |                                                                                                    |                                                                                                    |
|------------------------|----------------------------------------------------------------------------------------------------|----------------------------------------------------------------------------------------------------|----------------------------------------------------------------------------------------------------|----------------------------------------------------------------------------------------------------|----------------------------------------------------------------------------------------------------|----------------------------------------------------------------------------------------------------|----------------------------------------------------------------------------------------------------|----------------------------------------------------------------------------------------------------|----------------------------------------------------------------------------------------------------|----------------------------------------------------------------------------------------------------|
| + New -                | 2 Workspaces (2)                                                                                                    | Ð                                                                                                    | G                                                                                                    | 4                                                                                                    | Dashboards (3)                                                                                                    |                                                                                                    |                                                                                                    |                                                                                                    |                                                                                                    | Q                                                                                                    |
| 🚔 Manage               | All Dashboards                                                                                                    |                                                                                                    |                                                                                                    | 5                                                                                                    | hide/show option                                                                                                    | 6                                                                                                    | ſ.                                                                                                    | 6                                                                                                    | î                                                                                                    | ÷                                                                                                    |
| A Open from Local Disk | Workspace1                                                                                                    |                                                                                                    |                                                                                                    |                                                                                                    | Hide and Show                                                                                                    |                                                                                                    | ſ.                                                                                                    | 6                                                                                                    | Î                                                                                                    | :                                                                                                    |
| ★ Preferences          | Campaign Analytics                                                                                                    |                                                                                                    |                                                                                                    |                                                                                                    | Language Mapping                                                                                                    |                                                                                                    | F                                                                                                    | •                                                                                                    |                                                                                                    | :                                                                                                    |
| 💾 Save as              |                                                                                                    |                                                                                                    | ·                                                                                                    | -                                                                                                    |                                                                                                    |                                                                                                    |                                                                                                    | -                                                                                                    | -                                                                                                    |                                                                                                    |
| 🔋 Help                 | Trash                                                                                                    |                                                                                                    |                                                                                                    | ×                                                                                                    |                                                                                                    |                                                                                                    |                                                                                                    |                                                                                                    |                                                                                                    |                                                                                                    |
| 🖒 Exit                 |                                                                                                    |                                                                                                    |                                                                                                    |                                                                                                    |                                                                                                    |                                                                                                    |                                                                                                    |                                                                                                    |                                                                                                    |                                                                                                    |
|                        | <ul> <li>Pecision Platform</li> <li>New -</li> <li>Manage</li> <li>Open from Local Disk</li> <li>Preferences</li> <li>Save as</li> <li>Help</li> <li>Exit</li> </ul> | Pecision Designer   + New - 2   2 Workspaces (2)   Manage All Dashboards   3 Open from Local Disk   3 Workspace1   + Preferences Campaign Analytics   Save as Trash   • Help Trash | Pecision   Pecision   Pecision   Workspaces (2)   Manage   All Dashboards   Open from Local Disk   All Dashboards   Workspace1   Campaign Analytics   Campaign Analytics   Help   Exit | Pecision Designer   + New - 2   2 Workspaces (2)   3 Open from Local Disk   3 Open from Local Disk   4 Preferences   * Preferences   * Save as   • Help   • Exit | Pecision Designer   + New - 2   2 Workspaces (2)   3 Open from Local Disk   3 Workspace1   * Preferences   Campaign Analytics   • Help   • Exit | Pecision I Designer   New 2   Workspaces (2) C   Manage All Dashboards (3)   All Dashboards 5   Inde/show option   Inde/show option | Pecision I Designer   New 2   Workspaces (2) C   All Dashboards (3)   All Dashboards   Sopen from Local Disk   Workspace1   Campaign Analytics   Campaign Analytics   Trash | Pecision I Designer   New 2   Workspaces (2) C   Manage All Dashboards   All Dashboards 5   Inide/show option 6   Copen from Local Disk   Workspace1   Verferences   Campaign Analytics   Trash | Pecision I Designer     New - 2     Workspaces (2)     All Dashboards     Inde/show option     Inde/show option     Inde/show o | Pecision I Designer     New -     2     Workspaces (2)     All Dashboards     5     hide/show option     6     I     All Dashboards     5     hide/show option     6     I     All Dashboards     5     hide/show option     6     I     I     Verferences     Campaign Analytics     I     I     I     I     I     I     I     I     I     I     I     I     I     I     I     I     I     I     I     I     I     I     I     I     I     I     I     I     I     I     I     I     I     I     I <td< th=""></td<> |

Options provided to a Dashboard:

![](_page_58_Picture_0.jpeg)

| Option   | Name              | Description                                           |
|----------|-------------------|-------------------------------------------------------|
| <b>A</b> | Open in Designer  | To open a created dashboard in the designer canvas.   |
|          | Publish to Portal | To publish a created dashboard onto the portal.       |
| Î        | Remove            | To remove the dashboard from the list of saved        |
|          |                   | dashboards.                                           |
| :        | Actions           | To provide more actions to be applied to the selected |
| -        |                   | dashboard.                                            |

#### Explaining the Actions Menu:

| Option   | Name                 | Description                              |
|----------|----------------------|------------------------------------------|
|          | Preview              | Opens preview for the selected dashboard |
| <b>⊥</b> | Export to Local Disk | Exports the dashboard to a local disk    |
| 1        | Rename               | Renames the dashboard                    |
|          | Move To              | Moves the dashboard                      |

Note: Users can also use the 'Manage' option to manage the created workspaces.

- i) Click the '**Rename**' *icon* provided next to a workspace to rename the workspace.
- ii) Click the '**Trash**' **i** icon to remove a workspace from the list.

#### 12.1. Opening a Dashboard

The users can open the desired dashboard into the designer workspace once they have created and saved it to a workspace.

- i) Click the 'Manage' option on the Designer homepage.
- ii) Select and click on a workspace from the list of Workspaces.
- iii) Select a Dashboard from the list of all the saved dashboards under the selected workspace.
- iv) Click the '**Open in Designer**' 🖬 icon.

|   | + New -              | Workspaces (2)       | Ð | C | Q | Dashboards (2)   |   |   |   | Q |
|---|----------------------|----------------------|---|---|---|------------------|---|---|---|---|
| 1 | 🚊 Manage             | All Dashboards       |   |   | 3 | Hide and Show    | 4 | • | Î | : |
|   | Open from Local Disk | Workspace1           |   | / | î | Language Mapping |   | • |   | : |
|   | ★ Preferences        | Commission Analysian |   |   | - |                  |   |   |   |   |
|   | 💾 Save as            | Campaign Analytics   |   |   | • |                  |   |   |   |   |
|   | 3 Help               | Trash                |   |   | Î |                  |   |   |   |   |
|   | 🖒 Exit               |                      |   |   |   |                  |   |   |   |   |

v) The selected dashboard opens in the designer workspace.

![](_page_59_Picture_0.jpeg)

| Platform 1 Home (Hide and x)                                                             | Ŧ   |             |                             |                     |      |     |    |
|------------------------------------------------------------------------------------------|-----|-------------|-----------------------------|---------------------|------|-----|----|
|                                                                                          |     |             |                             |                     |      |     | 2  |
| Label I have been been been been been been been be                                       |     |             |                             |                     |      |     |    |
| 8                                                                                        |     |             |                             |                     |      |     | ¢  |
| Revenue across continents in a decade                                                    | K 7 | Y           | Year wise Expense & Revenue |                     |      | K 3 | t≡ |
| 80<br>60<br>40<br>20<br>0<br>2013<br>2014<br>2015<br>2016<br>2017<br>2018<br>XAXis Title | 1   | vAxis Title |                             | 2017<br>xAvis Title | 2018 |     | 5  |

Note: The users can also open a dashboard in the designer canvas by using double clicks on the dashboard name from the list of saved dashboards.

#### **12.2.** Publishing a Dashboard

Dashboards need to be published for end-users to access them. This section explains the steps to publish dashboards.

- i) Click the 'Manage' option on the Designer homepage.
- ii) Select and click on a workspace from the list of Workspaces.
- iii) Select a Dashboard from the list of all the saved dashboards under the selected workspace.
- iv) Click the 'Publish to Portal' 🏠 icon.

![](_page_59_Picture_9.jpeg)

- v) A pop-up window appears to assure the action.
  - a. Dashboard name and description get displayed in the pop-up window.
  - b. Select a location using the following steps:
    - i. Choose a Documents space

![](_page_60_Picture_0.jpeg)

| 5 Publish           |                                                                          | ×      |
|---------------------|--------------------------------------------------------------------------|--------|
| Name<br>Description | Hide/Show Functionality<br>Published from dashboard designer             |        |
| Location            | <ul> <li>Home</li> <li>My Documents</li> <li>Public Documents</li> </ul> |        |
|                     | System Documents                                                         |        |
|                     | Publish                                                                  | Cancel |

ii. Choose a folder or create a new folder (E.g., Published Dashboards is a newly added folder using the 🛨 icon).

![](_page_60_Picture_3.jpeg)

- iii. Navigate to the 'Published Dashboards' folder.
- iv. Click the 'Publish' option to confirm the action.

| Location | Published Dashboards |         | + 🔶    |
|----------|----------------------|---------|--------|
|          |                      |         |        |
|          |                      |         |        |
|          |                      |         |        |
|          |                      |         |        |
|          |                      |         |        |
|          |                      | Publish | Cancel |

![](_page_61_Picture_0.jpeg)

vi) Two success messages appear to assure the completion of the action.

![](_page_61_Picture_2.jpeg)

vii) The selected dashboard gets published in the desired place.

| Decision<br>Platform     |                |
|--------------------------|----------------|
| My Documents > Published | d Dashboards 🗲 |
| 10 15 CO                 |                |

Note: For the published dashboard, the below given pop-up window will appear while clicking

the '**Publish to Portal**' **o** icon.

- i) Select an option out of 'Re-Publish' or 'Publish As New.'
- ii) Click 'Publish' to complete the action.

| e  | Publish                       |                                          | ×                |  |  |  |  |  |  |  |
|----|-------------------------------|------------------------------------------|------------------|--|--|--|--|--|--|--|
|    | Name                          | Hide and Show                            |                  |  |  |  |  |  |  |  |
|    | Description                   | Published from dashboard designer        |                  |  |  |  |  |  |  |  |
|    |                               |                                          | <i>h</i>         |  |  |  |  |  |  |  |
|    | Action                        | Re-publish                               | O Publish As New |  |  |  |  |  |  |  |
|    | This dashboard is already pul | olished to "My Documents->Sample Folder- |                  |  |  |  |  |  |  |  |
| ŀ  |                               |                                          |                  |  |  |  |  |  |  |  |
| I, |                               |                                          |                  |  |  |  |  |  |  |  |

![](_page_62_Picture_0.jpeg)

#### **12.3.** Deleting a Dashboard

Users can delete a dashboard by following the steps explained over here.

- i) Click the 'Manage' option on the Dashboard Designer home page.
- ii) Select and click on a workspace from the list of all the Workspaces.
- iii) Select a Dashboard from the list of all the created dashboards under the selected workspace.

|   | + New -              | Workspaces (2)     | Ð | C | Q | Dashboards (2)   |    |   |   | Q |
|---|----------------------|--------------------|---|---|---|------------------|----|---|---|---|
| 1 | 🚔 Manage             | All Dashboards     |   |   | 3 | Hide and Show    | ſ. | 4 |   | : |
|   | Open from Local Disk | Workspace1         |   | / | ĩ | Language Mapping | ſ, | 0 | Î | : |
|   | ★ Preferences        | Compaign Appletion |   |   | - |                  |    |   |   |   |
|   | 💾 Save as            |                    |   |   | - |                  |    |   |   |   |
|   | Help                 | Trash              |   |   | × |                  |    |   |   |   |
|   | 🖒 Exit               |                    |   |   |   |                  |    |   |   |   |
|   |                      |                    |   |   |   |                  |    |   |   |   |

iv) Click the '**Delete**' 📕 icon.

- v) A pop-up window appears to confirm the deletion.
- vi) Select the 'Remove' option from the pop-up window.

| ad             | Remove                                                | ×    |
|----------------|-------------------------------------------------------|------|
| arc<br>1<br>An | Are you sure to remove the dashboard "Hide and Show"? |      |
| l              | Remove                                                | ncel |

- vii) The selected dashboard gets removed from the list.
- viii) A message appears to notify the completion of the action.

![](_page_62_Picture_13.jpeg)

#### 12.3.1. Restoring the Deleted Dashboard

By default, the dashboard gets moved to the Trash Workspace. The users can open the Trash Workspace and restore the dashboard to the desired workspace.

- i) Click the 'Manage' option from the Designer homepage.
- ii) Navigate to the 'Trash' workspace created under the list of all the workspaces.
- iii) Select a deleted dashboard that you want to restore and click the '**Restore**' **D** icon.

![](_page_63_Picture_0.jpeg)

| + New -                  | Workspaces (2)     | Ð | C | Q | Dashboards (1) |   | Q |
|--------------------------|--------------------|---|---|---|----------------|---|---|
| 🚔 Manage                 | All Dashboards     |   |   |   | Hide and Show  | ٥ | Î |
| Open from Local Disk     | Workspace1         |   |   | 1 |                |   |   |
| ★ Preferences            |                    |   |   | - |                |   |   |
| 💾 Save as                | Campaign Analytics |   |   |   |                |   |   |
| <ul> <li>Help</li> </ul> | Trash              |   |   | × |                |   |   |
| 🖒 Exit                   |                    |   |   |   |                |   |   |

- iv) A new window appears.
  - i. Select a workspace using the drop-down menu.
  - ii. Click the 'Restore' option.

| Restore   |            |         | ×       |
|-----------|------------|---------|---------|
| Workspace | Workspace1 |         | $\odot$ |
| n<br>     |            | Restore | Cancel  |

v) A success message appears to assure the restoration.

![](_page_63_Picture_7.jpeg)

vi) The dashboard gets restored to the selected workspace.

| + New -                | Workspaces (2)     | Ð | C | Q | Dashboards (2)   |    |   |   | Q |
|------------------------|--------------------|---|---|---|------------------|----|---|---|---|
| 📤 Manage               | All Dashboards     |   |   |   | Hide and Show    | ſſ | • | Î | : |
| 🧕 Open from Local Disk | Workspace1         |   |   |   | Language Mapping | T. | 0 | Î | : |
| ★ Preferences          | Compaign Applytics |   |   | - |                  |    |   |   |   |
| 💾 Save as              |                    |   |   | • |                  |    |   |   |   |
| Help                   | Trash              |   |   | × |                  |    |   |   |   |
| 🖒 Exit                 |                    |   |   |   |                  |    |   |   |   |

#### 12.4. Actions

The Actions menu contains some more options like Preview, Export to Local Disk, Rename and Move to that can be applied on the dashboards.

#### 12.4.1. Renaming a Dashboard in Designer

Previously created dashboards can be renamed using this option. This part provides stepson how to rename an existing dashboard.

![](_page_64_Picture_0.jpeg)

- i) Click the 'Manage' option on the Designer homepage.
- ii) Select and click on a workspace from the list of Workspaces.
- iii) Select a Dashboard from the list of all the saved dashboards under the selected workspace.
- iv) Click the 'Actions' icon.

|   | 🕂 New -              | Workspaces (2)     | Ð | С | ۹ | Dashboards (3)   |     |   | A | ctions |
|---|----------------------|--------------------|---|---|---|------------------|-----|---|---|--------|
| 1 | 🚔 Manage             | All Dashboards     |   |   | 3 | hide/show option | (f) | 0 | 4 | :      |
|   | Open from Local Disk | Workspace1         |   | 1 |   | Hide and Show    | (†) | 0 | Ĩ | :      |
|   | + Preferences        | Campaign Analytics |   |   | - | Language Manning |     | • |   | :      |
|   | 🗎 Save as            | campaign Analytics |   |   | • | сандааде маррінд | CTJ |   | • | •      |
|   | Help                 | Trash              |   |   | × |                  |     |   |   |        |
|   | 🕐 Exit               |                    |   |   |   |                  |     |   |   |        |
|   |                      |                    |   |   |   |                  |     |   |   |        |

- v) A context menu opens by clicking the 'Actions' option.
- vi) Click the 'Rename' 🖍 icon

| 5 | Preview              | Ţ |
|---|----------------------|---|
|   | Export To Local Disk | Ŧ |
| 6 | Rename               |   |
|   | Move To              |   |

- vii) A new window appears to rename the dashboard.
  - a. Enter a new name for the selected dashboard.
  - b. Click the 'Rename' option to save the new name.

| Rename                 |        | ×      |
|------------------------|--------|--------|
| rc                     |        |        |
| Hide/Show Funtionality |        |        |
| .n.                    |        |        |
|                        | Rename | Cancel |

viii) The selected dashboard gets renamed successfully.

![](_page_65_Picture_0.jpeg)

| Workspaces (2)     | Ð | C | Q | Dashboards (3)     |             |   |   | Q |
|--------------------|---|---|---|--------------------|-------------|---|---|---|
| All Dashboards     |   |   | 8 | Hide/Show Function | <b>(</b> ↑) | 0 | Î | : |
| Workspace1         |   | / | Î | Hide and Show      | <b>(</b> ↑) | 0 | Î | : |
| Campaign Analytics |   | / | Î | Language Mapping   | <b>(</b> ↑) | 0 | Î | : |
| Trash              |   |   | × |                    |             |   |   |   |

#### **12.4.2.** Moving a Dashboard

Users can move the created dashboards from one workspace to other using this option. This section explains steps to move dashboards.

- i) Click the 'Manage' option on the Dashboard Designer homepage.
- ii) Select and click on a workspace from the list of all the Workspaces.
- iii) Select a Dashboard from the list of all the created dashboards under the selected workspace.
- iv) Click the 'Actions' icon.

|   | + New -              | Workspaces (2)     | Ð | C | Q | Dashboards (3)     |     |   |   | Q |
|---|----------------------|--------------------|---|---|---|--------------------|-----|---|---|---|
| 1 | 🖆 Manage             | All Dashboards     |   |   | 3 | Hide/Show Function | (f) | 0 | 4 | 1 |
|   | Open from Local Disk | Workspace1         |   | / | Î | Hide and Show      | T.  | 0 | Î | : |
|   | ★ Preferences        | Campaign Analytics |   |   |   | Language Mapping   | (†  | • |   | : |
|   | 💾 Save as            |                    |   | - | - |                    |     | _ | - |   |
|   | ? Help               | Trash              |   |   | × |                    |     |   |   |   |
|   | 🖒 Exit               |                    |   |   |   |                    |     |   |   |   |

- v) A pop-up window appears to assure the action.
  - a. Select a Workspace from the drop-down menu.
  - b. Click the 'Move' option to move the selected dashboard into the desired workspace.

| 5       | Move To An | other Workspace    |      | ×      |
|---------|------------|--------------------|------|--------|
| rc<br>n | Workspace  | Campaign Analytics |      | O      |
|         |            |                    | Move | Cancel |

vi) The dashboard gets moved to the selected Workspace.

![](_page_66_Picture_0.jpeg)

| Workspaces (2)     | Ð | C | Q | Dashboards (2)     |    |   |   | Q |
|--------------------|---|---|---|--------------------|----|---|---|---|
| All Dashboards     |   |   | 6 | Hide/Show Function | ſ. | 0 | Î | : |
| Workspace1         |   | 1 | Î | new copy Campaign  | ſ  | 0 |   | : |
| Campaign Analytics |   | / | Ē |                    |    |   |   |   |
| Trash              |   |   | × |                    |    |   |   |   |

Note: Other two options provided under Actions are explained as below:

- a. The 'Preview' option opens the selected dashboard in the preview mode.
- b. The 'Export to Local Disk' option can export/download the dashboard to the local disk.

## **13.** Saving a Dashboard

Users are provided with multiple options to save a dashboard. All the '**Save**' options are provided on the Header menu bar provided on the Designer Workspace. This section explains all the available options to save a dashboard.

![](_page_66_Figure_7.jpeg)

#### 13.1. Save

- i) Click the '**Save**' 🔂 icon from the Designer canvas header menu.
- ii) A pop-up window appears with the following details:
  - a. Dashboard Name: Name of the selected dashboard gets displayed.
  - b. Workspace: Select a workspace via the drop-down menu.
  - c. Click the 'Save' option.

![](_page_67_Picture_0.jpeg)

| Save Dashboard   |               | ×              |
|------------------|---------------|----------------|
| 1 Dashboard Name | Hide and Show |                |
| 2 Workspace      | Workspace1    | <del>0</del> C |
|                  | Export Save   | Cancel         |

d. A success message appears to assure the same.

![](_page_67_Picture_3.jpeg)

e. The dashboard gets saved to the selected workspace.

| Workspaces (2)     | Ð | G | Q | Dashboards (2)         | Q |
|--------------------|---|---|---|------------------------|---|
| All Dashboards     |   |   |   | Hide and Show          | : |
| Workspace1         |   | 1 | Î | Language Mapping 🗊 💿 🔋 | : |
| Campaign Analytics |   | / | Î |                        |   |
| Trash              |   |   | × |                        |   |
|                    |   |   |   |                        |   |

Note: Click the 'Export' option from the Save Dashboard window to download the selected dashboard.

#### 13.2. Save to Another Workspace

- i) Click the 'Save to Another Workspace' 🔲 icon from the Designer canvas header menu.
- ii) The 'Save As' pop-up window appears asking to save a copy of the selected dashboard.
  - a. Name: The dashboard name gets displayed as 'Copy\_of\_ the original Dashboard Name.'
  - b. Workspace: Select a workspace from the workspace drop-down menu.
  - c. Click the 'Save' option.

| Save As     |                       | ×      |
|-------------|-----------------------|--------|
| 1 Name      | Copy_Of_Hide and Show |        |
| 2 Workspace | Campaign Analytics    | O C    |
|             | 3 Save                | Cancel |

iii) A copy of the selected dashboard gets saved in another workspace.

![](_page_68_Picture_0.jpeg)

| Workspaces (2)     | Ð | C | Q | Dashboards (3)     |    |   |   | Q |
|--------------------|---|---|---|--------------------|----|---|---|---|
| All Dashboards     |   |   |   | Copy_Of_Hide and S | ſ. | 0 | Î | : |
| Workspace1         |   |   | Î | Hide/Show Function | ſ  | 0 | Î | : |
| Campaign Analytics |   | / | Î | new copy Campaign  | ſ  | 6 | Î | : |
| Trash              |   |   | × |                    |    |   |   |   |

#### 13.3. Save to Local Disk

Dashboard which is created by users can be saved to local disk via 'Save to Local Disk' option.

- i) Click the 'Save to Local Disk' 불 icon from the Designer canvas header menu.
- ii) The selected dashboard will be saved to the local system.

| Decision<br>Platform     | A Home | Hide and X + | 28 🕈       |
|--------------------------|--------|--------------|------------|
|                          |        |              | 2          |
|                          |        |              |            |
|                          |        |              | ¢          |
|                          |        |              | t≡         |
|                          |        |              | 8          |
|                          |        |              |            |
|                          |        |              |            |
|                          |        |              |            |
| Hide and Show (1).bvzx ^ |        |              | Show all X |

## 14. Signing Out

The signing out process for the Designer involves two level as described below:

#### **Closing the BizViz Dashboard Designer:**

Once you have completed creating a dashboard, save your work and use one of the following options to close the Designer.

• Click the **'Exit'** option provided on the Designer homepage.

![](_page_69_Picture_0.jpeg)

| + New -              |
|----------------------|
| 🚊 Manage             |
| Open from Local Disk |
| ★ Preferences        |
| H Save as            |
| Help                 |
| 🕑 Exit               |

• Click the 'Close' button (the 'X' on the right edge) of the Dashboard Designer tab

![](_page_69_Picture_3.jpeg)

If you have not saved your work, you will be given the option to stay on the page or leave. If you have not yet saved your work, select 'Stay on Page' and then save your work before exiting the page.

![](_page_69_Picture_5.jpeg)

- Steps to Sign Out from the BDB Platform.
  - i) Click the '**User**' icon <sup>O</sup> on the Platform homepage.
  - ii) A menu appears with the logged in user details (User's name and email id).
  - iii) Click 'Sign Out.'

![](_page_69_Picture_10.jpeg)

iv) Users successfully log out from the BDB Platform.

Note: Clicking on 'Sign Out' will redirect the user back to the login page of the BDB platform.